Autodesk<sup>®</sup> Civil 3D<sup>®</sup> Country Kit Dokumentáció

HUNGARY - MAGYARORSZÁG

AUTODESK.

# Tartalom

| 1.0 | Áttekintés                                                                  | 5  |
|-----|-----------------------------------------------------------------------------|----|
| 1.1 | Verzió történet                                                             | 5  |
| 1.2 | Bevezetés                                                                   | 5  |
| 1.3 | A Magyar Tartalomban felhasznált szabványok                                 | 5  |
| 1.4 | A fejlesztés segítése                                                       | 5  |
| 1.5 | Telepítés                                                                   | 5  |
| 2.0 | Új mintakeresztszelvény elemek (2022 újdonság)                              | 6  |
| 2.1 | Általános információ                                                        | 6  |
| 2.2 | FŐÚT_Átmenő_sáv                                                             | 6  |
| 2.3 | FŐÚT_Töltés                                                                 | 10 |
| 2.4 | FŐÚT_Bevágás                                                                | 14 |
| 3.0 | Új Jelentés-elemek (2022 újdonság)                                          | 19 |
| 3.1 | Felület Elemzés – Exportálás fájlba                                         | 19 |
| 3.2 | Felület Elemzés – Importálás fájlból                                        | 20 |
| 3.3 | Felület Elemzés – Elemzés másolása másik Felületre                          | 21 |
| 3.4 | Őrkereszt rajzolása Nézetablakba                                            | 22 |
| 3.5 | Vezérlővonalak XYZ koordinátáinak exportálása                               | 23 |
| 4.0 | Hibajavítás és stílus módosítások (2022 újdonság)                           | 24 |
| 4.1 | Sablon elemeinek a módosítása                                               | 24 |
| 4.2 | Rézsű alapbeállítások módosítása                                            | 24 |
| 4.3 | Új táblázat sablon                                                          | 24 |
| 4.4 | Hibajavítás                                                                 | 26 |
| 4.5 | Map Book Template fájlok                                                    | 26 |
| 5.0 | Módosított paraméterek (2020)                                               | 27 |
| 5.1 | Új hossz-szelvény nézet feliratozási stílus - Nyomvonal beállítás módosítás | 27 |
| 5.2 | Változás a Sín elem Platformél beállításaiban                               | 27 |
| 6.0 | Alapértelmezett beállítások (2020)                                          | 27 |
| 6.1 | Egységek és zóna                                                            | 27 |
| 6.2 | Rajzi mértékegységek                                                        | 27 |

| 6.3                  |      | Obj   | ektumfólia                                                   | 28 |
|----------------------|------|-------|--------------------------------------------------------------|----|
| 6.4 Rövidítésjegyzék |      | 29    |                                                              |    |
| 6.5                  | ,    | Kör   | nyezeti beállítások                                          | 29 |
| 6                    | 6.5. | 1     | Lejtés                                                       | 29 |
| 6                    | 6.5. | 2     | Szelvény                                                     | 29 |
| 6                    | 6.5. | 3     | Méret                                                        | 29 |
| 7.0                  | N    | lagya | ar Tartalom újdonságok (2020)                                | 30 |
| 7.1                  |      | Raj   | zsablon                                                      | 30 |
| 7                    | 7.1. | 1     | Fájlok                                                       | 30 |
| 7.2                  |      | Új F  | Profil                                                       | 30 |
| 7                    | 7.2. | 1     | Fájlok                                                       | 30 |
| 7                    | 7.2. | 2     | Képernyő                                                     | 30 |
| 7                    | 7.2. | 3     | Megnyitás és mentés                                          | 30 |
| 7                    | 7.2. | 4     | Rendszer                                                     | 30 |
| 7.3                  |      | Fóli  | atulajdonság kezelő                                          | 30 |
| 7.4                  |      | Vor   | altípusok                                                    | 32 |
| 7                    | 7.4. | 1     | Közmű – Vonaltípusok                                         | 32 |
| 7                    | 7.4. | 2     | További vonaltípusok                                         | 33 |
| 7.5                  | ,    | Raj   | zi léptékek                                                  | 33 |
| 7.6                  | ;    | Költ  | ségvetési tételek fájl javítása                              | 34 |
| 7.7                  | ,    | Új b  | lokkok                                                       | 34 |
| 7                    | 7.7. | 0     | Blokk paletták létrehozása az Eszközpalettán (Tool palettes) | 34 |
| 7                    | 7.7. | 1     | Északjel                                                     | 37 |
| 7                    | 7.7. | 2     | Közművek                                                     | 38 |
| 7.8                  |      | Gra   | vitációs hálózatok                                           | 41 |
| 7                    | 7.8. | 1     | Vonatípusok alkalmazása a csövek középvonalaira              | 41 |
| 7                    | 7.8. | 2     | Csőszabálykészlet                                            | 42 |
| 7.9                  | )    | Nyc   | omott hálózatok                                              | 42 |
| 7                    | 7.9. | 1     | Új nyomócső stílusok                                         | 42 |
| 7.1                  | 0    | Útte  | ervezés                                                      | 43 |

| 7.10.1   | Blokkok                                                                 | 43 |
|----------|-------------------------------------------------------------------------|----|
| 7.10.2   | Szintbeli útkeresztezés - Kereszteződés feliratok hossz-szelvényre      | 43 |
| 7.11 Vas | sút tervezés                                                            | 44 |
| 7.11.1   | Szintbeli vasúti keresztezés - Kereszteződés feliratok hossz-szelvényre | 44 |

# 1.0 Áttekintés

## 1.1 Verzió történet

| Verzió | Dátum   | Leírás                                                             |
|--------|---------|--------------------------------------------------------------------|
| 1.0    | 4/15/19 | Frissítve az Autodesk <sup>®</sup> Civil 3D <sup>®</sup> 2020-hez. |
| 2.0    | 4/15/20 | Frissítve az Autodesk <sup>®</sup> Civil 3D <sup>®</sup> 2021-hez. |

### 1.2 Bevezetés

Az Autodesk Civil 3D 2022 Magyar Tartalom az Autodesk Inc. megbízásából készült azzal a céllal, hogy a magyar felhasználók a hazai szabványokhoz és szokásokhoz illeszkedő tervezői környezetet használhassanak. A készítés során elsősorban útépítési, közműépítési és vasútépítési tervek készítésére koncentráltunk, azonban a további építőmérnöki tervezési feladatokra is jól használható.

A Magyar Tartalom készítése során az elsődleges célunk a sokszor elvégzendő beállítások minimalizálása, valamint az ismert hibák kijavítása volt. Így, a korábbi verzióban lévő stílusok és sablonok maradéktalanul megtalálhatóak ebben a verzióban is, azonban emellett számos új sablont és stílust hoztunk létre a tervezés megkönnyítése érdekében.

### 1.3 A Magyar Tartalomban felhasznált szabványok

A Magyar Tartalom során alkalmazott szabványok:

- e-ÚT 03.00.21 (ÚT 2-1.226) Úttervezési rajzok tartalmi és formai követelményei
- MSZ 11307/2-79 Úttervezési rajzok: Közművek és vezetékek

#### 1.4 A fejlesztés segítése

Ha olyan ötlete van, melyet szívesen látna az elkövetkező Magyar Tartalmakban vegye fel a kapcsolatot az Autodesk -el vagy írjon emailt nekünk a <u>peter.szabo@cads.hu</u> e-mail címre.

### 1.5 Telepítés

- 1. Zárja be a Civil 3D programot.
- 2. Töltse le a *Hungarian\_Content\_C3D\_2021.msi* fájlt a számítógépére.
- 3. Kattintson duplán a letöltött msi fájlra. Ellenőrizze és fogadja el a Licence szerződést, majd kattintson az installálásra.
- 4. Kattintson a Befejezés-re a telepítés befejezéséhez.
- 5. A Magyar Tartalom eléréséhez a Civil 3D 2021 Hungary ikonra kattintva indítsa el a programot.

# 2.0 Új mintakeresztszelvény elemek (2022 újdonság)

## 2.1 Általános információ

Új keresztszelvény elemek kerültek a Civil 3D-be. Amennyiben ezek nem futtathatóak megfelelően az eszköztár KSZ füléről, akkor az alábbi helyen található meg az alapfájl:

*C*:\*ProgramData*\*Autodesk*\*ContentPacks*\*Civil3D\_HUN*\*Subassemblies* 

# 2.2 FŐÚT\_Átmenő\_sáv

Ennek az alkotóelemnek a használatával egy olyan főút szakasz készíthető el, ahol a padka kirajzolása nem szükséges. Ilyen lehet például egy csomópontban lévő főpálya kialakítás esetén. Az alkotóelem figyelembe veszi a nyomvonalra vonatkozó túlemelés számítás értékeit, valamint a sávok és a padka szélessége vezérelhető a célparaméterek használatával.

A lenti ábra szemlélteti a beviteli paraméterek és a célparaméterek elhelyezkedését.

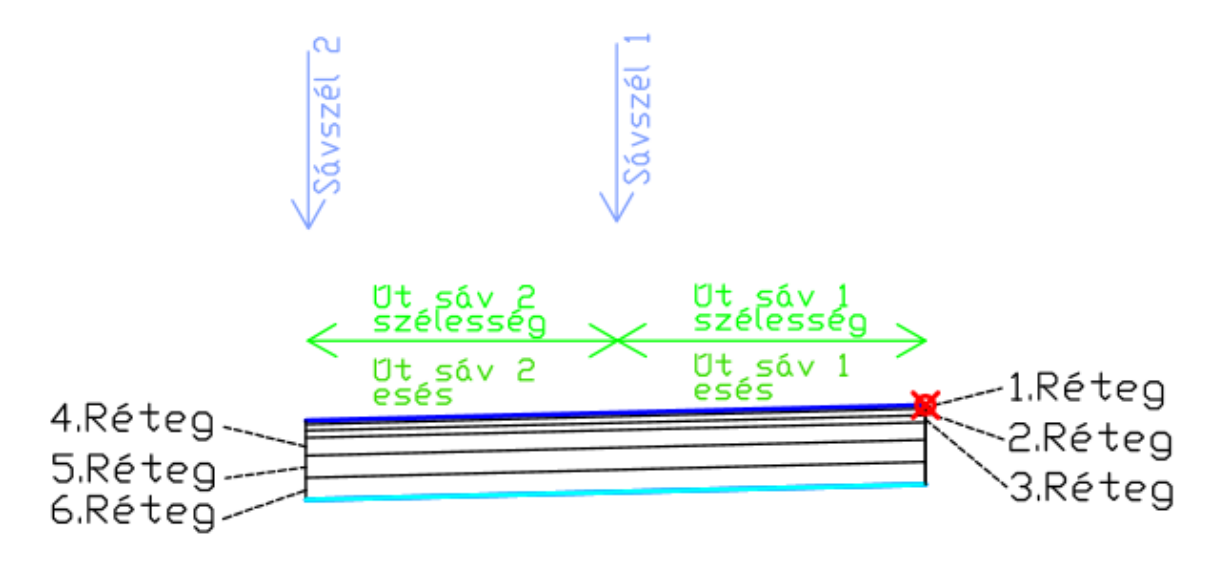

### lgazítás

A csatolási pontja a belső élen felül, (az úttengelyben az 1. réteg tetején) található. (Piros színnel jelölve az ábrán).

# Beviteli paraméterek

Megjegyzés: Minden méret méterben van megadva, ha nincs feltüntetve más mértékegység. Az összes rézsű a távolság-magasság arányában van megadva (például 4 : 1), ha nincs "%" jellel ellátva.

| Paraméter                            | Leírás                                                                                        | Típus                    |
|--------------------------------------|-----------------------------------------------------------------------------------------------|--------------------------|
| Ksz. oldal                           | Azt jelzi, hogy az alkotóelem melyik oldalra kerül beillesztésre.                             | Bal oldal/<br>Jobb oldal |
| Út sáv 1 esés (%)                    | Alapértelmezett rézsű a felső kapcsolódáshoz, ha a nyomvonal túlemelés rézsűje nincs megadva. | Numerikus                |
| Út sáv 1 szélesség (m)               | Az alkotóelem szélessége.                                                                     | Numerikus,<br>pozitív    |
| Út sáv 2 esés (%)                    | Alapértelmezett rézsű a felső kapcsolódáshoz, ha a nyomvonal túlemelés rézsűje nincs megadva  | Numerikus                |
| Út sáv 2 szélesség (m)               | Az alkotóelem szélessége.                                                                     | Numerikus,<br>pozitív    |
| Réteg 1 vastagsága (cm)              | Az alkotóelem vastagsága, cm mértékegységben<br>kell megadni!                                 | Numerikus,<br>pozitív    |
| Réteg 2 vastagsága (cm)              | Az alkotóelem vastagsága, cm mértékegységben kell megadni!                                    | Numerikus,<br>pozitív    |
| Réteg 3 vastagsága (cm)              | Az alkotóelem vastagsága, cm mértékegységben kell megadni!                                    | Numerikus,<br>pozitív    |
| Réteg 4 vastagsága (cm)              | Az alkotóelem vastagsága, cm mértékegységben kell megadni!                                    | Numerikus,<br>pozitív    |
| Vízelvezető réteg<br>vastagsága (cm) | Az alkotóelem vastagsága, cm mértékegységben<br>kell megadni!                                 | Numerikus,<br>pozitív    |
| Védőréteg vastagsága<br>(cm)         | Az alkotóelem vastagsága, cm mértékegységben kell megadni!                                    | Numerikus,<br>pozitív    |
| Réteg 1 megnevezés                   | Kódokat ad meg a műtárgy zárt alakjaihoz.                                                     | Karakterlánc             |
| Réteg 2 megnevezés                   | Kódokat ad meg a műtárgy zárt alakjaihoz.                                                     | Karakterlánc             |
| Réteg 3 megnevezés                   | Kódokat ad meg a műtárgy zárt alakjaihoz.                                                     | Karakterlánc             |
| Réteg 4 megnevezés                   | Kódokat ad meg a műtárgy zárt alakjaihoz.                                                     | Karakterlánc             |
| Réteg 5 megnevezés                   | Kódokat ad meg a műtárgy zárt alakjaihoz.                                                     | Karakterlánc             |
| Réteg 6 megnevezés                   | Kódokat ad meg a műtárgy zárt alakjaihoz.                                                     | Karakterlánc             |

## Célparaméterek

Ez a szakasz az alkotóelemben található olyan paramétereket sorolja fel, amelyek egy vagy több célobjektumhoz rendelhetők hozzá.

| Paraméter      | Leírás                                                                                                    | Állapot     |
|----------------|----------------------------------------------------------------------------------------------------|-------------|
| Sávszél 2 jobb | A rögzített szélesség felülírására és a felső kapcsolódás<br>azon pontjának rögzítésére használható, amely megadja<br>egy eltolási nyomvonalhoz a "szélességet". A szélesség<br>megadása a következő objektumtípusok esetén<br>lehetséges: nyomvonalak, vonalláncok, vezérlővonalak<br>és földmérési alakzatok. | Választható |
| Sávszél 1 jobb | A rögzített szélesség felülírására és a felső kapcsolódás<br>azon pontjának rögzítésére használható, amely megadja<br>egy eltolási nyomvonalhoz a "szélességet". A szélesség<br>megadása a következő objektumtípusok esetén<br>lehetséges: nyomvonalak, vonalláncok, vezérlővonalak<br>és földmérési alakzatok. | Választható |
| Sávszél 1 bal  | A rögzített szélesség felülírására és a felső kapcsolódás<br>azon pontjának rögzítésére használható, amely megadja<br>egy eltolási nyomvonalhoz a "szélességet". A szélesség<br>megadása a következő objektumtípusok esetén<br>lehetséges: nyomvonalak, vonalláncok, vezérlővonalak<br>és földmérési alakzatok. | Választható |
| Sávszél 2 bal  | A rögzített szélesség felülírására és a felső kapcsolódás<br>azon pontjának rögzítésére használható, amely megadja<br>egy eltolási nyomvonalhoz a "szélességet". A szélesség<br>megadása a következő objektumtípusok esetén<br>lehetséges: nyomvonalak, vonalláncok, vezérlővonalak<br>és földmérési alakzatok. | Választható |

### Kimeneti paraméterek

Nincsenek.

#### Viselkedés

Ez az alkotóelem egy főút keresztszelvényt hoz létre a megadott kimeneti paraméterek beállítása szerint. A csatolási pontja a belső élen felül, (az úttengelyben az 1. réteg tetején) található.

A nyomvonalra alkalmazott túlemelések felülbírálják a megadott út esési értékeket.

A célparaméterek használatával pedig a sávok szélessége módosítható célobjektumok hozzárendelésével.

## Művelet tervezési módban

Elrendezési módban az alkotóelem a rétegrendet a bemeneti paraméter értékek felhasználásával rajzolja meg.

#### Pont-, kapcsolódás- és alakkódok

A következő táblázat azoknak az ilyen típusú alkotóelemeknek tartalmazza a pont-, kapcsolódásés alakkódjait, amelyekhez van kód hozzárendelve. A táblázatban nem szerepelnek azok az alkotóelemek, amelyekhez nincsenek pont-, kapcsolódás- és alakkódok hozzárendelve.

| Pont, kapcsolódás<br>vagy alak | Kódok              | Leírás |
|--------------------------------|--------------------|--------|
|                                | Top, Tető          |        |
|                                | Datum, Tükör       |        |
| 1. Réteg                       | Réteg 1 megnevezés |        |
| 2. Réteg                       | Réteg 2 megnevezés |        |
| 3. Réteg                       | Réteg 3 megnevezés |        |
| 4. Réteg                       | Réteg 4 megnevezés |        |
| 5. Réteg                       | Réteg 5 megnevezés |        |
| 6. Réteg                       | Réteg 6 megnevezés |        |

# 2.3 FŐÚT\_Töltés

Ennek az alkotóelemnek a használatával egy töltésben lévő főút készíthető el. Az alkotóelem figyelembe veszi a nyomvonalra vonatkozó túlemelés számítás értékeit, valamint a sávok és a padka szélessége vezérelhető a célparaméterek használatával.

A lenti ábra szemlélteti a beviteli paraméterek és a célparaméterek elhelyezkedését.

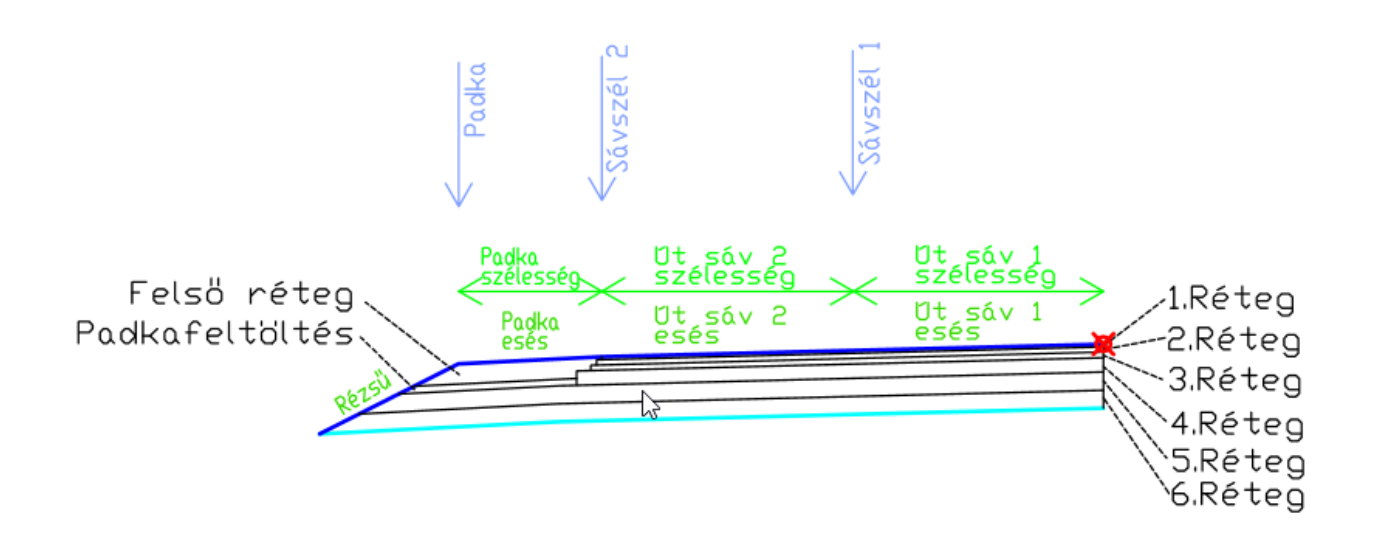

## lgazítás

A csatolási pontja a belső élen felül, (az úttengelyben az 1. réteg tetején) található. (Piros színnel jelölve az ábrán).

### Beviteli paraméterek

Megjegyzés: Minden méret méterben van megadva, ha nincs feltüntetve más mértékegység. Az összes rézsű a távolság-magasság arányában van megadva (például 4 : 1), ha nincs "%" jellel ellátva.

| Paraméter              | Leírás                                                                                          | Típus                    |
|------------------------|-------------------------------------------------------------------------------------------------|--------------------------|
| Ksz. oldal             | Azt jelzi, hogy az alkotóelem melyik oldalra kerül beillesztésre.                               | Bal oldal/<br>Jobb oldal |
| Út sáv 1 esés (%)      | Alapértelmezett rézsű a felső kapcsolódáshoz, ha a nyomvonal túlemelés rézsűje nincs megadva.   | Numerikus                |
| Út sáv 1 szélesség (m) | Az alkotóelem szélessége.                                                                       | Numerikus,<br>pozitív    |
| Út sáv 2 esés (%)      | Alapértelmezett rézsű a felső kapcsolódáshoz, ha a<br>nyomvonal túlemelés rézsűje nincs megadva | Numerikus                |

| Út sáv 2 szélesség (m)               | Az alkotóelem szélessége.                                                                    | Numerikus,<br>pozitív |
|--------------------------------------|----------------------------------------------------------------------------------------------|-----------------------|
| Padka esés (%)                       | Alapértelmezett rézsű a felső kapcsolódáshoz, ha a nyomvonal túlemelés rézsűje nincs megadva | Numerikus             |
| Padka szélesség (m)                  | Az alkotóelem szélessége.                                                                    | Numerikus,<br>pozitív |
| Padkafeltöltés<br>vastagsága (cm)    | Az alkotóelem vastagsága, cm mértékegységben<br>kell megadni!                                | Numerikus,<br>pozitív |
| Rézsű (n:1)                          | Alapértelmezett rézsű a felső kapcsolódáshoz, ha a nyomvonal túlemelés rézsűje nincs megadva |                       |
| Réteg 1 vastagsága (cm)              | Az alkotóelem vastagsága, cm mértékegységben<br>kell megadni!                                | Numerikus,<br>pozitív |
| Réteg 2 vastagsága (cm)              | Az alkotóelem vastagsága, cm mértékegységben kell megadni!                                   | Numerikus,<br>pozitív |
| Réteg 3 vastagsága (cm)              | Az alkotóelem vastagsága, cm mértékegységben<br>kell megadni!                                | Numerikus,<br>pozitív |
| Réteg 4 vastagsága (cm)              | Az alkotóelem vastagsága, cm mértékegységben kell megadni!                                   | Numerikus,<br>pozitív |
| Vízelvezető réteg<br>vastagsága (cm) | Az alkotóelem vastagsága, cm mértékegységben<br>kell megadni!                                | Numerikus,<br>pozitív |
| Védőréteg vastagsága<br>(cm)         | Az alkotóelem vastagsága, cm mértékegységben kell megadni!                                   | Numerikus,<br>pozitív |
| Réteg 1 megnevezés                   | Kódokat ad meg a műtárgy zárt alakjaihoz.                                                    | Karakterlánc          |
| Réteg 2 megnevezés                   | Kódokat ad meg a műtárgy zárt alakjaihoz.                                                    | Karakterlánc          |
| Réteg 3 megnevezés                   | Kódokat ad meg a műtárgy zárt alakjaihoz.                                                    | Karakterlánc          |
| Réteg 4 megnevezés                   | Kódokat ad meg a műtárgy zárt alakjaihoz.                                                    | Karakterlánc          |
| Réteg 5 megnevezés                   | Kódokat ad meg a műtárgy zárt alakjaihoz.                                                    | Karakterlánc          |
| Réteg 6 megnevezés                   | Kódokat ad meg a műtárgy zárt alakjaihoz.                                                    | Karakterlánc          |

## Célparaméterek

Ez a szakasz az alkotóelemben található olyan paramétereket sorolja fel, amelyek egy vagy több célobjektumhoz rendelhetők hozzá.

| Paraméter  | Leírás                                                                                                    | Állapot     |
|------------|----------------------------------------------------------------------------------------------------|-------------|
| Padka jobb | A rögzített szélesség felülírására és a felső kapcsolódás<br>azon pontjának rögzítésére használható, amely megadja<br>egy eltolási nyomvonalhoz a "szélességet". A szélesség | Választható |

11 / 45 oldal

|                | megadása a következő objektumtípusok esetén<br>lehetséges: nyomvonalak, vonalláncok, vezérlővonalak<br>és földmérési alakzatok.                                                                                                    |             |
|----------------|----------------------------------------------------------------------------------------------------|-------------|
| Sávszél 2 jobb | A rögzített szélesség felülírására és a felső kapcsolódás<br>azon pontjának rögzítésére használható, amely megadja<br>egy eltolási nyomvonalhoz a "szélességet". A szélesség<br>megadása a következő objektumtípusok esetén<br>lehetséges: nyomvonalak, vonalláncok, vezérlővonalak<br>és földmérési alakzatok. | Választható |
| Sávszél 1 jobb | A rögzített szélesség felülírására és a felső kapcsolódás<br>azon pontjának rögzítésére használható, amely megadja<br>egy eltolási nyomvonalhoz a "szélességet". A szélesség<br>megadása a következő objektumtípusok esetén<br>lehetséges: nyomvonalak, vonalláncok, vezérlővonalak<br>és földmérési alakzatok. | Választható |
| Sávszél 1 bal  | A rögzített szélesség felülírására és a felső kapcsolódás<br>azon pontjának rögzítésére használható, amely megadja<br>egy eltolási nyomvonalhoz a "szélességet". A szélesség<br>megadása a következő objektumtípusok esetén<br>lehetséges: nyomvonalak, vonalláncok, vezérlővonalak<br>és földmérési alakzatok. | Választható |
| Sávszél 2 bal  | A rögzített szélesség felülírására és a felső kapcsolódás<br>azon pontjának rögzítésére használható, amely megadja<br>egy eltolási nyomvonalhoz a "szélességet". A szélesség<br>megadása a következő objektumtípusok esetén<br>lehetséges: nyomvonalak, vonalláncok, vezérlővonalak<br>és földmérési alakzatok. | Választható |
| Padka bal      | A rögzített szélesség felülírására és a felső kapcsolódás<br>azon pontjának rögzítésére használható, amely megadja<br>egy eltolási nyomvonalhoz a "szélességet". A szélesség<br>megadása a következő objektumtípusok esetén<br>lehetséges: nyomvonalak, vonalláncok, vezérlővonalak<br>és földmérési alakzatok. | Választható |

#### Kimeneti paraméterek

Nincsenek.

#### Viselkedés

Ez az alkotóelem egy főút keresztszelvényt hoz létre a megadott kimeneti paraméterek beállítása szerint. A csatolási pontja a belső élen felül, (az úttengelyben az 1. réteg tetején) található.

A nyomvonalra alkalmazott túlemelések felülbírálják a megadott út esési értékeket.

A célparaméterek használatával pedig a sávok szélessége módosítható célobjektumok hozzárendelésével.

#### Művelet tervezési módban

Elrendezési módban az alkotóelem a rétegrendet a bemeneti paraméter értékek felhasználásával rajzolja meg.

#### Pont-, kapcsolódás- és alakkódok

A következő táblázat azoknak az ilyen típusú alkotóelemeknek tartalmazza a pont-, kapcsolódásés alakkódjait, amelyekhez van kód hozzárendelve. A táblázatban nem szerepelnek azok az alkotóelemek, amelyekhez nincsenek pont-, kapcsolódás- és alakkódok hozzárendelve.

| Pont, kapcsolódás<br>vagy alak | Kódok                    | Leírás                                                        |
|--------------------------------|--------------------------|---------------------------------------------------------------|
| Pontkód                        | Top, Tető                | Az ábrán sötétkékkel jelölt vonal által<br>érintett pontok.   |
| Alakkód                        | Top, Tető                | Az ábrán sötétkékkel jelölt<br>kapcsolódások.                 |
| Pontkód                        | Datum, Tükör             | Az ábrán világoskékkel jelölt vonal<br>által érintett pontok. |
| Alakkód                        | Datum, Tükör             | Az ábrán világoskékkel jelölt<br>kapcsolódások.               |
| 1. Réteg                       | "Réteg 1 megnevezés"     | A "Réteg 1 megnevezés" beviteli<br>paraméter értéke.          |
| 2. Réteg                       | "Réteg 2 megnevezés"     | A "Réteg 2 megnevezés" beviteli<br>paraméter értéke.          |
| 3. Réteg                       | "Réteg 3 megnevezés"     | A "Réteg 3 megnevezés" beviteli<br>paraméter értéke.          |
| 4. Réteg                       | "Réteg 4 megnevezés"     | A "Réteg 4 megnevezés" beviteli<br>paraméter értéke.          |
| 5. Réteg                       | "Réteg 5 megnevezés"     | A "Réteg 5 megnevezés" beviteli<br>paraméter értéke.          |
| 6. Réteg                       | "Réteg 6 megnevezés"     | A "Réteg 6 megnevezés" beviteli<br>paraméter értéke.          |
| Padka alsó réteg neve          | "Padka alsó réteg neve"  | A "Padka alsó réteg neve" beviteli paraméter értéke.          |
| Padka felső réteg neve         | "Padka felső réteg neve" | A "Padka felső réteg neve" beviteli<br>paraméter értéke.      |

# 2.4 FŐÚT\_Bevágás

Ennek az alkotóelemnek a használatával egy bevágásban lévő főút készíthető el. Az alkotóelem figyelembe veszi a nyomvonalra vonatkozó túlemelés számítás értékeit, valamint a sávok és a padka szélessége vezérelhető a célparaméterek használatával.

A lenti ábra szemlélteti a beviteli paraméterek és a célparaméterek elhelyezkedését.

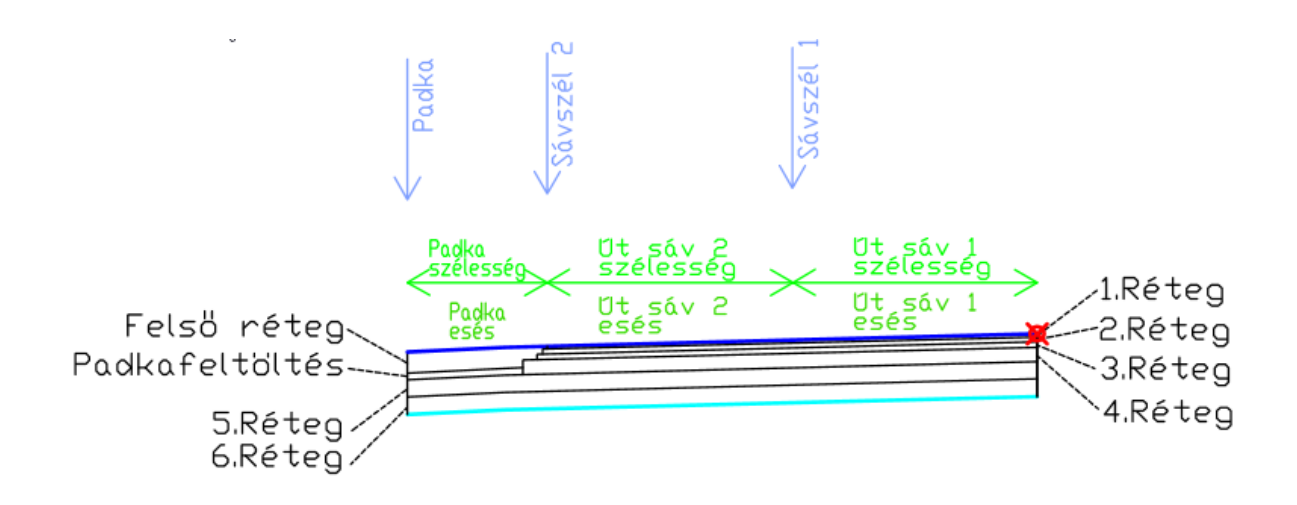

## lgazítás

A csatolási pontja a belső élen felül, (az úttengelyben az 1. réteg tetején) található. (Piros színnel jelölve az ábrán).

### Beviteli paraméterek

Megjegyzés: Minden méret méterben van megadva, ha nincs feltüntetve más mértékegység. Az összes rézsű a távolság-magasság arányában van megadva (például 4 : 1), ha nincs "%" jellel ellátva.

| Paraméter              | Leírás                                                                                        | Típus                    |
|------------------------|-----------------------------------------------------------------------------------------------|--------------------------|
| Ksz. oldal             | Azt jelzi, hogy az alkotóelem melyik oldalra kerül beillesztésre.                             | Bal oldal/<br>Jobb oldal |
| Út sáv 1 esés (%)      | Alapértelmezett rézsű a felső kapcsolódáshoz, ha a nyomvonal túlemelés rézsűje nincs megadva. | Numerikus                |
| Út sáv 1 szélesség (m) | Az alkotóelem szélessége.                                                                     | Numerikus,<br>pozitív    |
| Út sáv 2 esés (%)      | Alapértelmezett rézsű a felső kapcsolódáshoz, ha a nyomvonal túlemelés rézsűje nincs megadva  | Numerikus                |

| Út sáv 2 szélesség (m)               | Az alkotóelem szélessége.                                                                    | Numerikus,<br>pozitív |
|--------------------------------------|----------------------------------------------------------------------------------------------|-----------------------|
| Padka esés (%)                       | Alapértelmezett rézsű a felső kapcsolódáshoz, ha a nyomvonal túlemelés rézsűje nincs megadva | Numerikus             |
| Padka szélesség (m)                  | Az alkotóelem szélessége.                                                                    | Numerikus,<br>pozitív |
| Padkafeltöltés<br>vastagsága (cm)    | Az alkotóelem vastagsága, cm mértékegységben kell megadni!                                   | Numerikus,<br>pozitív |
| Rézsű (n:1)                          | Alapértelmezett rézsű a felső kapcsolódáshoz, ha a nyomvonal túlemelés rézsűje nincs megadva |                       |
| Réteg 1 vastagsága (cm)              | Az alkotóelem vastagsága, cm mértékegységben kell megadni!                                   | Numerikus,<br>pozitív |
| Réteg 2 vastagsága (cm)              | Az alkotóelem vastagsága, cm mértékegységben kell megadni!                                   | Numerikus,<br>pozitív |
| Réteg 3 vastagsága (cm)              | Az alkotóelem vastagsága, cm mértékegységben kell megadni!                                   | Numerikus,<br>pozitív |
| Réteg 4 vastagsága (cm)              | Az alkotóelem vastagsága, cm mértékegységben kell megadni!                                   | Numerikus,<br>pozitív |
| Vízelvezető réteg<br>vastagsága (cm) | Az alkotóelem vastagsága, cm mértékegységben kell megadni!                                   | Numerikus,<br>pozitív |
| Védőréteg vastagsága<br>(cm)         | Az alkotóelem vastagsága, cm mértékegységben kell megadni!                                   | Numerikus,<br>pozitív |
| Réteg 1 megnevezés                   | Kódokat ad meg a műtárgy zárt alakjaihoz.                                                    | Karakterlánc          |
| Réteg 2 megnevezés                   | Kódokat ad meg a műtárgy zárt alakjaihoz.                                                    | Karakterlánc          |
| Réteg 3 megnevezés                   | Kódokat ad meg a műtárgy zárt alakjaihoz.                                                    | Karakterlánc          |
| Réteg 4 megnevezés                   | Kódokat ad meg a műtárgy zárt alakjaihoz.                                                    | Karakterlánc          |
| Réteg 5 megnevezés                   | Kódokat ad meg a műtárgy zárt alakjaihoz.                                                    | Karakterlánc          |
| Réteg 6 megnevezés                   | Kódokat ad meg a műtárgy zárt alakjaihoz.                                                    | Karakterlánc          |

# Célparaméterek

Ez a szakasz az alkotóelemben található olyan paramétereket sorolja fel, amelyek egy vagy több célobjektumhoz rendelhetők hozzá.

| Paraméter      | Leírás                                                                                                    | Állapot     |
|----------------|----------------------------------------------------------------------------------------------------|-------------|
| Padka jobb     | A rögzített szélesség felülírására és a felső kapcsolódás<br>azon pontjának rögzítésére használható, amely megadja<br>egy eltolási nyomvonalhoz a "szélességet". A szélesség<br>megadása a következő objektumtípusok esetén<br>lehetséges: nyomvonalak, vonalláncok, vezérlővonalak<br>és földmérési alakzatok. | Választható |
| Sávszél 2 jobb | A rögzített szélesség felülírására és a felső kapcsolódás<br>azon pontjának rögzítésére használható, amely megadja<br>egy eltolási nyomvonalhoz a "szélességet". A szélesség<br>megadása a következő objektumtípusok esetén<br>lehetséges: nyomvonalak, vonalláncok, vezérlővonalak<br>és földmérési alakzatok. | Választható |
| Sávszél 1 jobb | A rögzített szélesség felülírására és a felső kapcsolódás<br>azon pontjának rögzítésére használható, amely megadja<br>egy eltolási nyomvonalhoz a "szélességet". A szélesség<br>megadása a következő objektumtípusok esetén<br>lehetséges: nyomvonalak, vonalláncok, vezérlővonalak<br>és földmérési alakzatok. | Választható |
| Sávszél 1 bal  | A rögzített szélesség felülírására és a felső kapcsolódás<br>azon pontjának rögzítésére használható, amely megadja<br>egy eltolási nyomvonalhoz a "szélességet". A szélesség<br>megadása a következő objektumtípusok esetén<br>lehetséges: nyomvonalak, vonalláncok, vezérlővonalak<br>és földmérési alakzatok. | Választható |
| Sávszél 2 bal  | A rögzített szélesség felülírására és a felső kapcsolódás<br>azon pontjának rögzítésére használható, amely megadja<br>egy eltolási nyomvonalhoz a "szélességet". A szélesség<br>megadása a következő objektumtípusok esetén<br>lehetséges: nyomvonalak, vonalláncok, vezérlővonalak<br>és földmérési alakzatok. | Választható |
| Padka bal      | A rögzített szélesség felülírására és a felső kapcsolódás<br>azon pontjának rögzítésére használható, amely megadja<br>egy eltolási nyomvonalhoz a "szélességet". A szélesség<br>megadása a következő objektumtípusok esetén<br>lehetséges: nyomvonalak, vonalláncok, vezérlővonalak<br>és földmérési alakzatok. | Választható |

## Kimeneti paraméterek

Nincsenek.

16 / 45 oldal

## Viselkedés

Ez az alkotóelem egy főút keresztszelvényt hoz létre a megadott kimeneti paraméterek beállítása szerint. A csatolási pontja a belső élen felül, (az úttengelyben az 1. réteg tetején) található.

A nyomvonalra alkalmazott túlemelések felülbírálják a megadott út esési értékeket.

A célparaméterek használatával pedig a sávok szélessége módosítható célobjektumok hozzárendelésével.

#### Művelet tervezési módban

Elrendezési módban az alkotóelem a rétegrendet a bemeneti paraméter értékek felhasználásával rajzolja meg.

#### Pont-, kapcsolódás- és alakkódok

A következő táblázat azoknak az ilyen típusú alkotóelemeknek tartalmazza a pont-, kapcsolódásés alakkódjait, amelyekhez van kód hozzárendelve. A táblázatban nem szerepelnek azok az alkotóelemek, amelyekhez nincsenek pont-, kapcsolódás- és alakkódok hozzárendelve.

| Pont, kapcsolódás<br>vagy alak | Kódok                | Leírás                                                        |
|--------------------------------|----------------------|---------------------------------------------------------------|
| Pontkód                        | Top, Tető            | Az ábrán sötétkékkel jelölt vonal által<br>érintett pontok.   |
| Alakkód                        | Top, Tető            | Az ábrán sötétkékkel jelölt<br>kapcsolódások.                 |
| Pontkód                        | Datum, Tükör         | Az ábrán világoskékkel jelölt vonal<br>által érintett pontok. |
| Alakkód                        | Datum, Tükör         | Az ábrán világoskékkel jelölt<br>kapcsolódások.               |
| 1. Réteg                       | "Réteg 1 megnevezés" | A "Réteg 1 megnevezés" beviteli<br>paraméter értéke.          |
| 2. Réteg                       | "Réteg 2 megnevezés" | A "Réteg 2 megnevezés" beviteli<br>paraméter értéke.          |
| 3. Réteg                       | "Réteg 3 megnevezés" | A "Réteg 3 megnevezés" beviteli paraméter értéke.             |
| 4. Réteg                       | "Réteg 4 megnevezés" | A "Réteg 4 megnevezés" beviteli<br>paraméter értéke.          |
| 5. Réteg                       | "Réteg 5 megnevezés" | A "Réteg 5 megnevezés" beviteli paraméter értéke.             |

| 6. Réteg               | "Réteg 6 megnevezés"     | A "Réteg 6 megnevezés" beviteli<br>paraméter értéke.     |
|------------------------|--------------------------|----------------------------------------------------------|
| Padka alsó réteg neve  | "Padka alsó réteg neve"  | A "Padka alsó réteg neve" beviteli paraméter értéke.     |
| Padka felső réteg neve | "Padka felső réteg neve" | A "Padka felső réteg neve" beviteli<br>paraméter értéke. |

# 3.0 Új Jelentés-elemek (2022 újdonság)

Az Eszközkészlet kezelőben új Jelentéskezelő elemek kerültek a Magyar Tartalomba. Ezek az elemek a United Kingdom & Ireland (UKIE) Civil 3D tartalomból kerültek át melyeket ezúton is köszönök a készítőjének, Joe Wright-nak.

## 3.1 Felület Elemzés – Exportálás fájlba

A segítségével exportálhatjuk a beállított Felület Elemzési színsémát egy külső txt fájlba. Így a beállított színek, a tartományok száma és értéke visszaállítható a **Felület Elemzés – Importálás fájlból** eszköz futtatásával.

#### Használata

- 1. Készítsük el az Elemzés fülön a színsémát.
- 2. Futtassuk a Felület Elemzés Exportálás fájlba eszközt.
- 3. Jelöljük ki, mely felület színsémáját szeretnénk exportálni.
- 4. A megjelenő ablakban adjuk meg a színsémának a nevét és a mentési helyét.
- 5. OK gomb megnyomásával zárjuk be az ablakot.

| Felülettulajdonságok -   | Terep              |                          | —        |            | Felüle     | et elemzes.dwg – Jegyze | - 0        | ×      |
|--------------------------|--------------------|--------------------------|----------|------------|------------|-------------------------|------------|--------|
| formáció Definíció Elem: | zés Statisztika    |                          |          |            | Fájl Sze   | rkesztés Formátum Néz   | et Súgó    |        |
|                          | ( (                |                          |          |            | Colour     | Min. Elevation M        | Max. Eleva | tion ^ |
| Elemzéstípus:            |                    | Flőnézet                 |          |            | 92         | 115.251 115.872         |            |        |
| Magasságok               |                    | ~ Elonezet               |          |            | 80         | 115.872 116.000         |            |        |
| Jelmagyarázat            |                    | Elev                     |          |            | 60         | 116.000 116.444         |            |        |
| - Magasságok             |                    | Number Minimum Elevation |          | Area Color | 50         | 116.444 117.022         |            |        |
| In agasagon              |                    | 1 115 25                 |          | 2906 86    | 51         | 117.022 117.647         |            |        |
| Tartományok              |                    | 2 115.87                 |          | 1733,14    | 42         | 117.647 118.045         |            |        |
| Tartomány létrehozása:   |                    | 3 116,00                 |          | 4207,43    | 44         | 118.045 118.309         |            |        |
| 1. Tastas fausk safas    |                    | 4 116.44                 |          | 2882 19    | 14         | 118.309 119.504         |            |        |
| 1. Tartomanyok szama     | v 0 •              | 5 117.02                 |          | 3082 92    |            |                         |            |        |
| Alapszint magasság       |                    | 7 117.65                 |          | 2025 25    |            |                         |            |        |
| 0.000000                 | 6 長                | 9 119,04                 |          | 1705 17    |            |                         |            |        |
| Azonosító                | Minimális magasság | Maximális magasság       | Színséma |            |            |                         |            |        |
| 1                        | 115.251m           | 115.872m                 |          |            |            |                         |            |        |
| 2                        | 115.872m           | 116.000m                 |          |            |            |                         |            |        |
| 3                        | 116.000m           | 116.444m                 |          |            |            |                         |            |        |
| 4                        | 116.444m           | 117.022m                 |          |            |            |                         |            |        |
| 5                        | 117.022m           | 117.647m                 |          |            |            |                         |            |        |
| 6                        | 117.647m           | 118.045m                 |          |            |            |                         |            |        |
| 7                        | 118.045m           | 118.309m                 |          |            |            |                         |            |        |
| 8                        | 118.309m           | 119.504m                 |          |            |            |                         |            |        |
|                          |                    |                          |          |            |            |                         |            | 2      |
|                          |                    |                          |          |            | <          |                         |            | >      |
|                          |                    | OK Mégse                 | Alkalmaz | Súgó       | 1. sor, 10 | 00% Windows (CRLF)      | UTF-8      |        |

A képen látható az Elemzés fülön beállított színséma és a kiexportált txt fájl tartalma.

## 3.2 Felület Elemzés – Importálás fájlból

A segítségével importálhatjuk egy korábban exportált színséma beállításait a txt fájlból.

#### Használata

- 1. Futtassuk a Felület Elemzés Importálás fájlból eszközt.
- 2. Válasszuk ki a felületet, amelyikre alkalmazni szeretnénk ezeket a beállításokat.
- 3. Tallózzuk be a beolvasni kívánt színsémát tartalmazó txt fájlt.
- 4. OK gombra kattintás után a kiválasztott felület elemzési stílusa a txt-ben található színséma szerint fog módosulni.

| 🧾 Felület elemzes.dwg – Jegyze — 🗆 🗙   | C Felülettulajdonságok - Te  | rep                                                                                                    |                          |          |   | ×     |
|----------------------------------------|------------------------------|----------------------------------------------------------------------------------------------------|--------------------------|----------|---|-------|
| Fájl Szerkesztés Formátum Nézet Súgó   | Információ Definíció Elemzés | Statisztika                                                                                                    |                          |          |   |       |
| Colour Min. Elevation Max. Elevation ^ |                              |                                                                                                    |                          |          |   | -     |
| 92 115.251 115.872                     | Elemzéstípus:                |                                                                                                    | Flőnézet                 |          |   |       |
| 80 115.872 116.000                     | Magasságok                   | ~                                                                                                    |                          |          |   |       |
| 60 116.000 116.444                     | Jelmagyarázat                |                                                                                                    | Elev                     |          |   |       |
| 50 116.444 117.022                     | Ragasságok                   | √     √     √     √     √     √     √     √     √     √     √     √     √     √     √     √     √     √     √     √     √     √     √     √     √     √     √     √     √     √     √     √     √     √     √     √     √     √     √     √     √     √     √     √     √     √     √     √     √     √     √     √     √     √     √     √     √     √     √     √     √     √     √     √     √     √     √     √     √     √     √     √     √     √     √     √     √     √     √     √     √     √     √     √     √     √     √     √     √     √     √     √     √     √     √     √     √     √     √     √     √     √     √     √     √     √     √     √     √     √     √     √     √     √     √     √     √     √     √     √     √     √     √     √     √     √     √     √     √     √     √     √     √     √     √     √     √     √     √     √     √     √     √     √     √     √     √     √     √     √     √     √     √     √     √     √     √     √     √     √     √     √     √     √     √     √     √     √     √       √     √     √     √     √     √     √     √     √     √     √     √     √     √     √     √     √     √     √     √     √     √     √     √     √     √     √     √     √     √     √     √     √     √     √     √     √     √     √     √     √     √     √     √     √     √     √     √     √     √     √     √     √     √     √     √     √     √     √     √     √     √     √     √     √     √     √     √     √     √     √     √     √     √     √     √     √     √     √     √     √     √     √     √     √     √     √     √     √     √     √     √     √     √     √     √     √     √     √     √     √     √     √     √     √     √     √     √     √     √     √     √     √     √     √     √     √     √     √     √     √     √     √     √     √     √     √     √     √     √     √     √     √     √     √     √     √     √     √     √     √     √     √     √     √     √     √     √     √     √     √     √     √     √     √     √     √     √     √     √     √     √     √     √     √     √     √     √     √     √ | Number Minimum Elevation |          |   | Color |
| 51 11/.022 11/.64/                     |                              | -6-                                                                                                    | 1 115 25                 |          |   |       |
| 42 11/.64/ 118.045                     | Tartományok                  |                                                                                                    | 2 115.87                 |          |   |       |
| 44 118.045 118.309                     | Tartomány létrehozása:       |                                                                                                    | 3 116.00                 |          |   |       |
| 14 118.309 119.504                     | 1 Tartományok száma          | × 8 +                                                                                                    | * 110-44                 |          |   |       |
|                                        | 1. Tartomariyok szama        |                                                                                                    | 6 117.65                 |          |   |       |
|                                        | Alapszint magasság           |                                                                                                    | 7 118,04                 |          |   |       |
|                                        | 0.000000                     | 🙈 👵                                                                                                    | 8 118.31                 |          |   |       |
|                                        | Séma egyenletes eloszt       | ása<br>Minimális magasság                                                                                                    | Maximális magasság       | Színséma |   | _     |
|                                        | 1                            | 115.251m                                                                                                    | 115.872m                 |          |   |       |
|                                        | 2                            | 115.872m                                                                                                    | 116.000m                 |          |   |       |
|                                        | 3                            | 116.000m                                                                                                    | 116.444m                 |          |   |       |
|                                        | 4                            | 116.444m                                                                                                    | 117.022m                 |          |   |       |
|                                        | 5                            | 117.022m                                                                                                    | 117.647m                 |          |   |       |
|                                        | 6                            | 117.647m                                                                                                    | 118.045m                 |          |   |       |
|                                        | /                            | 118.045m                                                                                                    | 118.309m                 |          |   |       |
|                                        | 0                            | 110.0090                                                                                                    | 119.0040                 |          |   | _     |
|                                        |                              |                                                                                                    |                          |          |   |       |
|                                        |                              |                                                                                                    |                          |          |   |       |
| ×                                      |                              |                                                                                                    |                          |          |   |       |
| < > > 1 cor 100% Windows (CPLE) LITE-8 |                              |                                                                                                    | OK Mégse                 | Alkalmaz | S | úgó   |
| 1. SOI, 100 /6 WINDOWS (CRLF) UTF-6    |                              |                                                                                                    |                          |          |   | 6     |

A képen látható a korábban exportált fájl tartalma és az aktuálisan beállított színséma. Importálás után az értékek a txt-ben található értékekkel lesznek azonosan a Civil 3D-ben.

## 3.3 Felület Elemzés – Elemzés másolása másik Felületre

A segítségével exportálás és importálás nélkül tudunk színsémát másolni a rajzban található felületek között.

### Használata

- 1. Futtassuk a Felület Elemzés Elemzés másolása másik Felületre eszközt.
- 2. Válasszuk ki azt felületet, amelyik stílusát másolni szeretnénk.
- 3. Kattintsunk arra a felületre amelyiket felül szeretnénk írni a kiválasztott színsémával.
- 4. ENTER lenyomása után a parancs végrehajtódik.

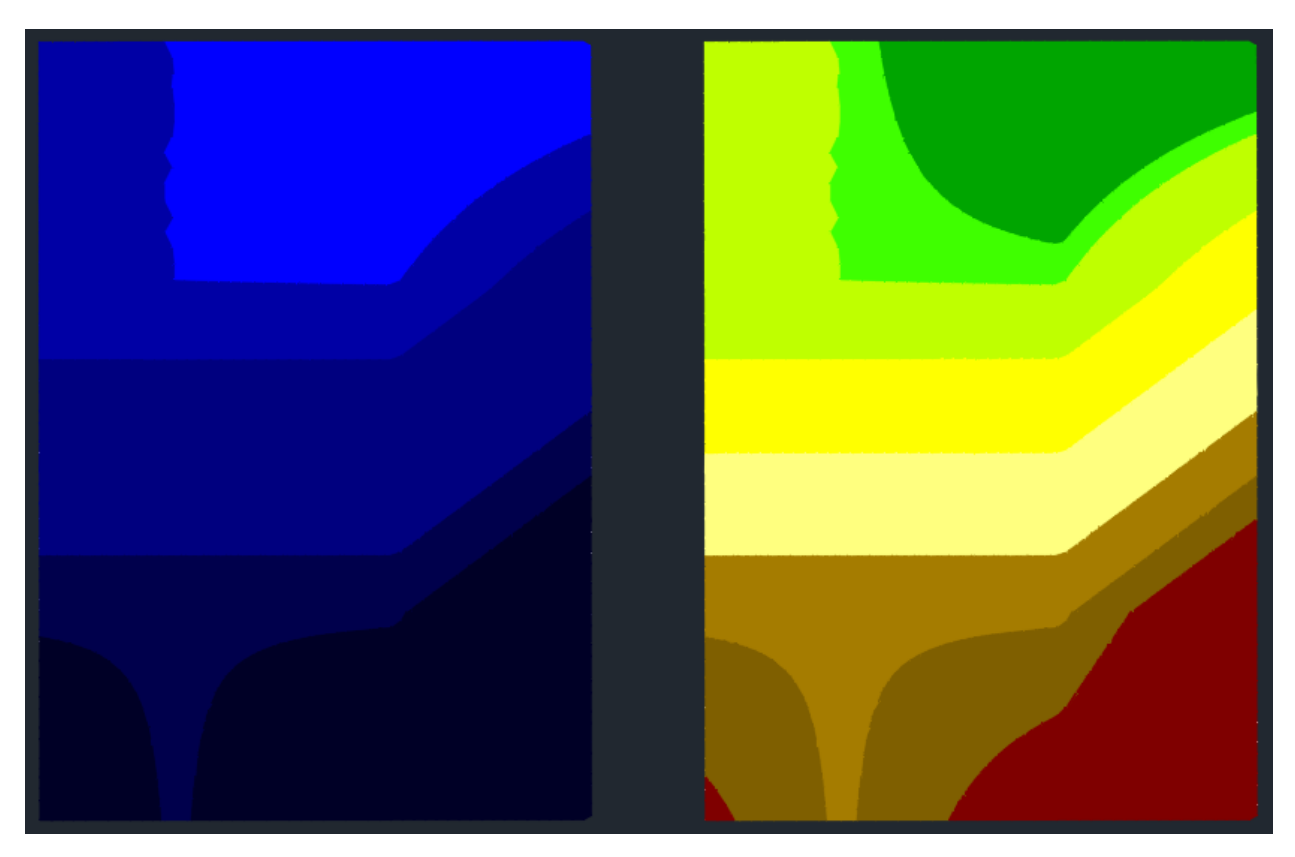

Egy rajzon belül bármely felület színsémáját átmásolhatjuk egy másik felületre.

# 3.4 Őrkereszt rajzolása Nézetablakba

Ennek a funkciónak a használatával gyorsan elláthatjuk a Nézetablakunkat a megfelelő kiosztású őrkresztekkel.

## Használata

- 1. Jelöljük ki a feliratozni kívánt nézetablakot.
- 2. Definiáljuk az őrkeresztek közötti távolságot (méter mértékegységben).
- 3. Adjuk meg az X és Y koordinátákat. A program javasolni fog kezdeti koordinátát a Nézetablak elhelyezkedése alapján.
- 4. Enter lenyomásával fejezzük be a parancsot.

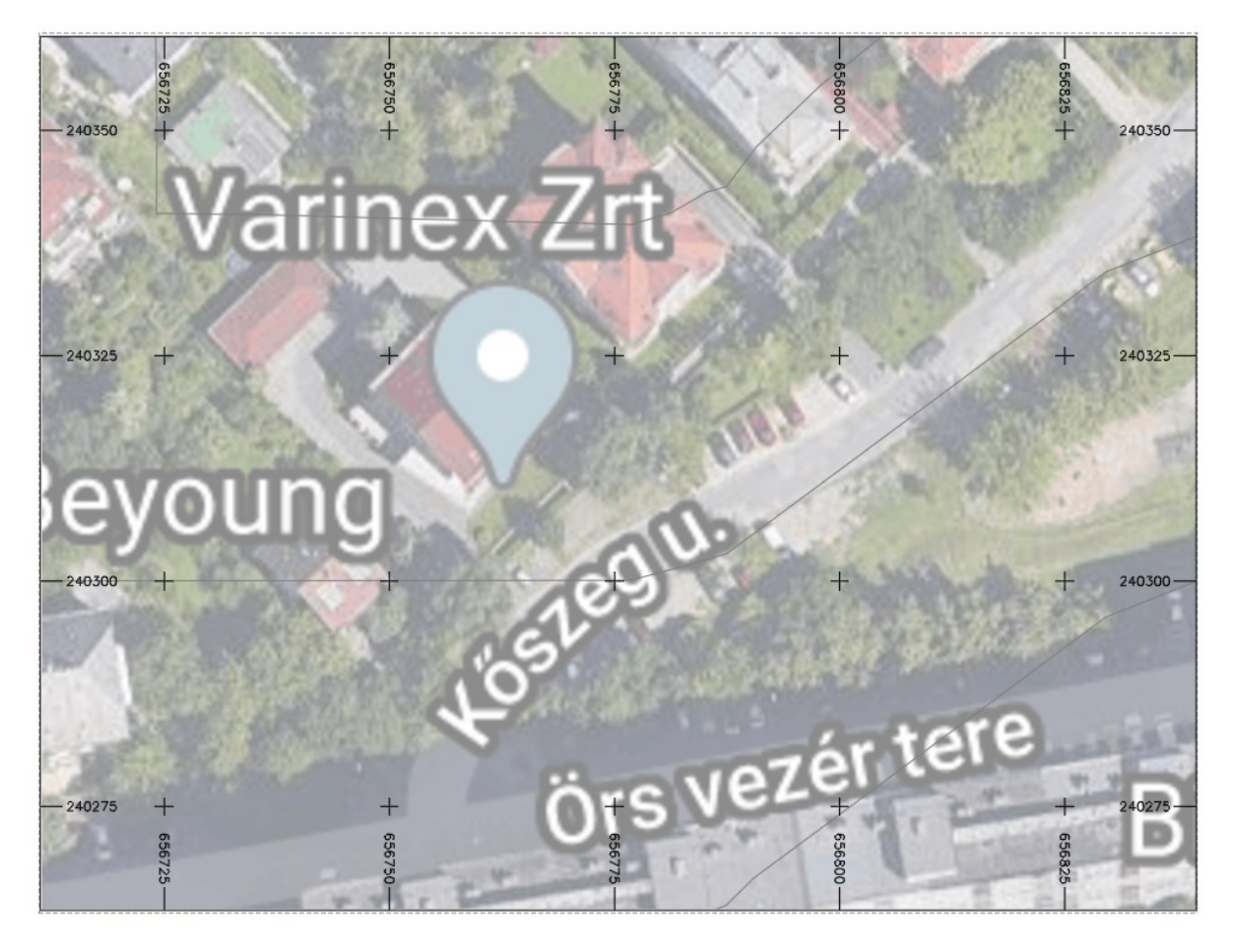

Az őrkeresztek elhelyezésével könnyel elhelyezhetővé tesszük a rajzunkat a feltűntetett koordináták által.

## 3.5 Vezérlővonalak XYZ koordinátáinak exportálása

Egy vagy több vezérlővonal X, Y és Z koordinátáját kiíratathatjuk egy külső csv fájlba. Az ékezetes karaktereket nem támogatja a parancs!

### Használata

- 1. Futtassuk a Vezérlővonalak XYZ koordinátáinak exportálása parancsot.
- 2. Jelöljünk ki egy vagy több vezérlővonalat.
- 3. Üssünk ENTER-t és adjuk meg a mentési helyet.
- 4. OK gomb megnyomása után a művelet lefut.

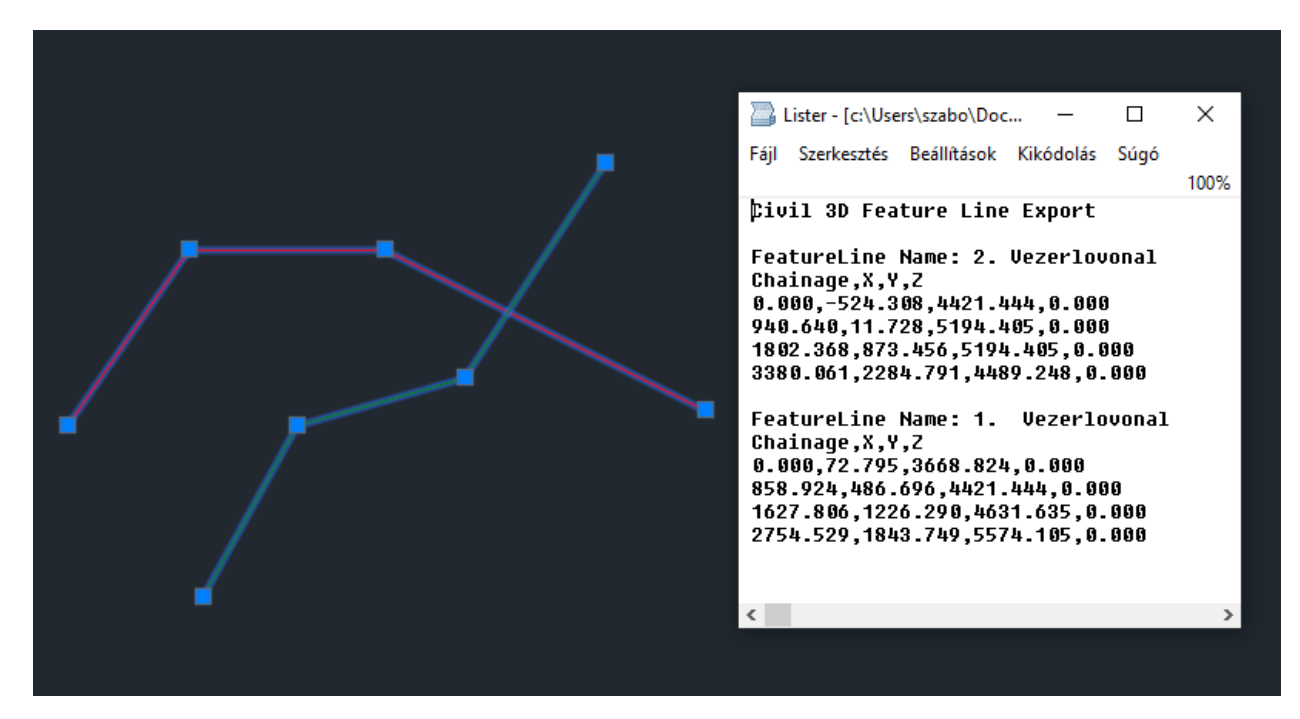

Amennyiben a rajzban található vezérlővonalak X, Y vagy Z koordinátájára lenne szükségünk, könnyen exportálhatjuk egy csv fájlba.

# 4.0 Hibajavítás és stílus módosítások (2022 újdonság)

#### 4.1 Sablon elemeinek a módosítása

A **Felületstílusok** modell nézetirányánál kikapcsolásra került a Keret megjelenítése. Ezt az indokolta, hogy több felhasználói visszajelzés szerint megjelenítési hibát okozott ez a beállítás az Objektum megtekintőben.

## 4.2 Rézsű alapbeállítások módosítása

A *Részű Kritérium beállítás alapértelmezetten a Szabvány készlet*et nyitja meg mostantól. Ez sokkal több beállítási lehetőséget tartalmaz, mint a korábban használt Alapkészlet kritérium.

| Rézsűkészítő eszközö | k                             |       |             | 9 ? | X |
|----------------------|-------------------------------|-------|-------------|-----|---|
| 🗅 🗇 🗲 🕼              | 🕞 Esés (%) Távolságra         | ~ 🏹 🗸 | <br>🔊 🕶 🕤 🗸 |     | 8 |
| Csoport:             | 1:1.5 Rézsű Felülethez        |       |             |     |   |
|                      | 1:2 Rezsú Felülethez          |       |             |     |   |
|                      | 1:n Rézsű Abszolút Magasságra |       |             |     |   |
|                      | 1:n Rézsű Felülethez          |       |             |     |   |
|                      | 1:n Rézsű Távolságra          |       |             |     |   |
|                      | Esés (%) Távolságra           |       |             |     |   |
|                      |                               |       |             |     |   |

A kép a Szabvány készletben lévő rézsűkészítési lehetőségeket mutatja meg.

# 4.3 Új táblázat sablon

A táblázatok a korábbi verziókban alapértelmezetten (Szabványos) stílus a jobb oldali módon jelentek meg alapértelmezett állapotban. Minden táblázat esetén hozzáadtunk egy visszafogottabb megjelenésű táblázatstílust (az elnevezésük a lenti listában tekinthető meg).

|      | Magasságtáblázat   |                    |      |      | Magasság           | jtáblázat          |      |
|------|--------------------|--------------------|------|------|--------------------|--------------------|------|
| Szám | Minimális magasság | Maximális magasság | Szín | Szám | Minimális magasság | Maximális magasság | Szín |
| 1    | 115.251            | 115.872            |      | 1    | 115.251            | 115.872            |      |
| 2    | 115.872            | 116.000            |      | 2    | 115.872            | 116.000            |      |
| 3    | 116.000            | 116.444            |      | 3    | 116.000            | 116.444            |      |
| 4    | 116.444            | 117.022            |      | 4    | 116.444            | 117.022            |      |
| 5    | 117.022            | 117.647            |      | 5    | 117.022            | 117.647            |      |
| 6    | 117.647            | 118.045            |      | 6    | 117.647            | 118.045            |      |
| 7    | 118.045            | 118.309            |      | 7    | 118.045            | 118.309            |      |
| 8    | 118.309            | 119.504            |      | 8    | 118.309            | 119.504            |      |

Magyar Tartalom mind a két stílust tartalmazza, azonban alapértelmezetten az új táblázat stílus fog megjelenni.

| Fő kategória      | Táblázatstílus           |
|-------------------|--------------------------|
| Pont              | Pontok                   |
| Felület           | Irány                    |
|                   | Magasság                 |
|                   | Lejtés                   |
|                   | Esésnyíl                 |
|                   | Szintvonal               |
|                   | Vízgyűjtő                |
|                   | Felhasználói szintvonal  |
| Telek             | Vonal                    |
|                   | Ív                       |
|                   | Szakasz                  |
|                   | Terület                  |
| Nyomvonal         | Vonal                    |
|                   | Ív                       |
|                   | Átmenetiív               |
|                   | Szakasz                  |
| Cső               | Csőkimutatás             |
| Műtárgy           | Műtárgykimutatás         |
| Nyomócső          | Csőkimutatás             |
| Idom              | Idomkimutatás            |
| Szerelvény        | Szerelvénytáblázat       |
| Mennyiségszámítás | Teljes térfogat táblázat |
|                   | Anyagtérfogat táblázat   |

## 4.4 Hibajavítás

A nyomvonal ív feliratok esetén volt egy hiba a korábbi verziókban. A stílus neve: Felirat jobb ív.

Az alfa szög értéke nem a legfelelő módon volt számolva. Ezt a hibát javítottuk a 2021-es verzióhoz készült sablonfájlokban.

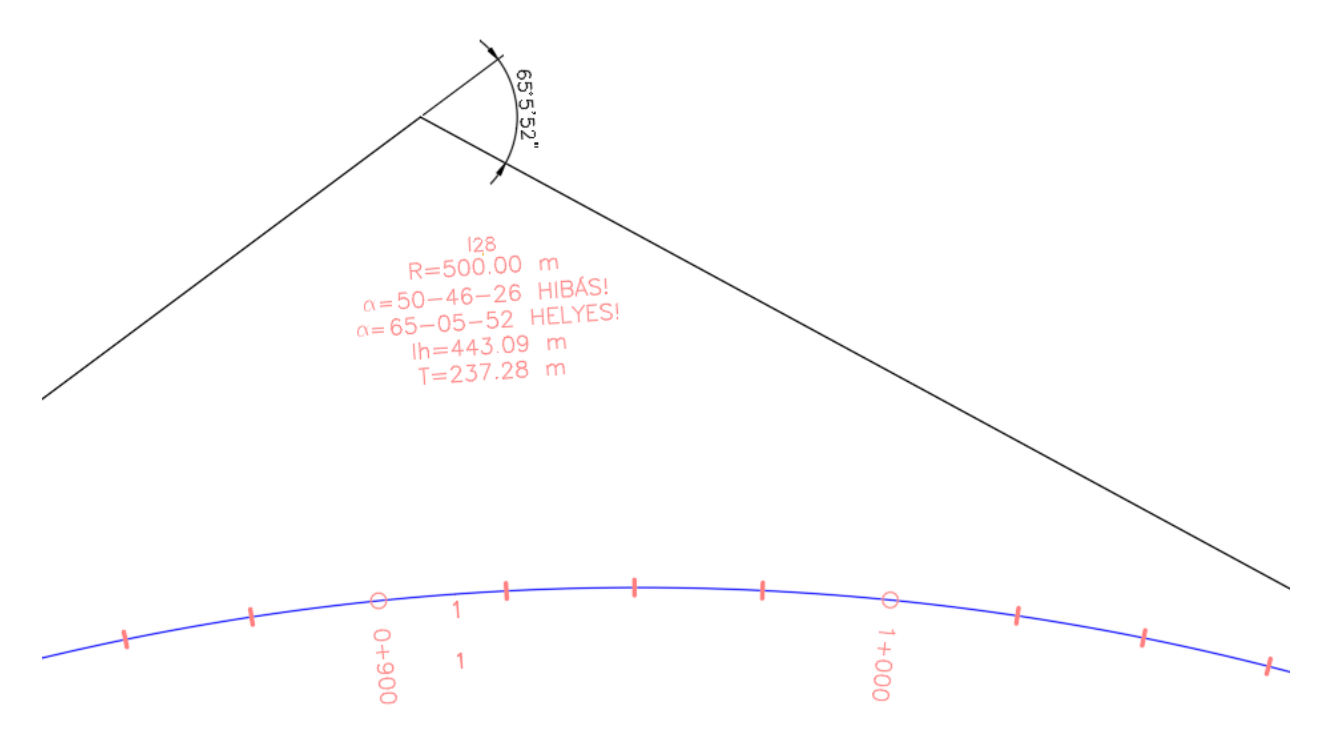

Felhasználói visszajelzések alapján az idei verzióban javítva lett ez a hiba. Amennyiben hibát fedeznek fel a feliratokban, stílusokban vagy a Magyar Tartalom bármely részében, kérem küldjenek emailt a <u>peter.szabo@cads.hu</u> email címre.

### 4.5 Map Book Template fájlok

A MAP Book Template fájlok között található sablonfájlok hibásan jelenítették meg a bevetített térképeket.

A korábbi verzióban megfelelően működő sablonok megtalálhatóak az alábbi mappában:

*C*:\*ProgramData*\*Autodesk*\*ContentPacks*\*Civil3D\_HUN*\*Template*\*Map Book Template*\

#### Jelenlegi verzióban található fájlok helye

C:\Users\VM\_Peter\AppData\Local\Autodesk\C3D 2021\hun\Template\Map Book Templates

# 5.0 Módosított paraméterek (2020)

Itt az Autodesk által létrehozott stílusok és beállítások találhatóak.

5.1 Új hossz-szelvény nézet feliratozási stílus - Nyomvonal beállítás módosítás

A "Vasúti nyomvonalak beállításai' esetén a "Húrok mentén elhelyezkedő sín-ívek mérése" és a "Sín nyomvonal exportálása tengely nyomvonalként" engedélyezve van.

#### 5.2 Változás a Sín elem Platformél beállításaiban

A "Platformhossz használata" alapértelmezetten ki van kapcsolva.

# 6.0 Alapértelmezett beállítások (2020)

#### 6.1 Egységek és zóna

A könnyebb használat érdekében a Magyarországon használatos koordináta-rendszer (HD72/7Pa.EOV) alapértelmezett állapotban be van állítva az új rajzsablonban. A Bing alapú térképszolgáltatás Autodesk fiókkal történő bejelentkezés után rögtön elérhető lesz.

#### 6.2 Rajzi mértékegységek

A rajzi mértékegységek a leggyakrabban használt beállítások alapján lettek megadva. A beállítások az alábbi ábrán láthatóak. Amennyiben az *MT\_EOV\_sablon.dwt* vagy az *MT\_EOV\_sablon\_vasut.dwt* nevű fájlokat használjuk, ezek a beállítások érvényesek alapértelmezett állapotban.

A Rajzi mértékegységek

Hosszúság

- Típus: Tizedes
- Pontosság: 0.00

Szög

- Típus: Tizedes fok
- Pontosság: 0.00

Beillesztési lépték: Méter

Hosszúság Szög Típ<u>u</u>s: Típus: Tizedes Tizedes fok Pontosság: Pontosság 0.00 0.00  $\sim$ Az óramutató járásával <u>m</u>egegyező Beillesztési lépték Tartalom rajzba illesztésekor a lépték mértékegysége Méter  $\sim$ Minta 1.5,2,0 3<45,0 Megvilágítás Fényerősség megadására szolgáló mértékegység Nemzetközi  $\sim$ OK Mégse <u>I</u>rány... <u>S</u>úgó

×

Megvilágítás: Nemzetközi

# 6.3 Objektumfólia

A fólianevek módosítása a felépítés logikusságán és a nyelvek közötti eltérés mértékének csökkentése miatt volt célszerű.

A legfontosabb módosítás, hogy a gravitációs hálózatokhoz tartozó elemek VEZ helyett CSAT kategóriába kerültek, amit összesíti a csapadékvíz-, szennyvíz- és egyesített gravitációs hálózatokat.

| OBJELTUMFÓLIA fólianév változások     |                                 |                            |  |  |  |
|---------------------------------------|---------------------------------|----------------------------|--|--|--|
| Objektum                              | Új fólia                        | Régi fólia                 |  |  |  |
| 🕼 Cső                                 | C-CSAT-CSŐ                      | C-VEZ-CSŐ                  |  |  |  |
| 🏷 Cső-Feliratozás                     | C-CSAT-CSŐ-FELIRAT              | C-VEZ-CSŐ-FELIRAT          |  |  |  |
| தி Cső vagy műtárgy hossz-szelvény    | C-CSAT-HSZELV                   | C-VEZ-HSZELV               |  |  |  |
| III Csőhálózat keresztszelvény        | C-CSAT-KSZELV                   | C-VEZ-KSZELV               |  |  |  |
| 🛱 Műtárgy                             | C-CSAT-MŰTÁRGY                  | C-VEZ-MŰTÁRGY              |  |  |  |
| Nűtárgy-Feliratozás                   | C-CSAT-MŰTÁRGY-<br>FELIRAT      | C-VEZ-MŰTÁRGY-<br>FELIRAT  |  |  |  |
| Cső- és műtárgytáblázat               | C-CSAT-TÁBLA                    | C-VEZ-TÁBLA                |  |  |  |
| 🗱 Ütközés                             | C-CSAT-ÜTKÖZÉS                  | C-VEZ-ÜTKÖZÉS              |  |  |  |
| 🗞 Földmérési alakzat szakasz felirata | C-FÖLD-ALAK-SZAKASZ-<br>FELIRAT | C-FÖLD-FELIRAT-<br>SZAKASZ |  |  |  |
| 🕅 Lap                                 | C-LAP                           | C-TENGELY-KSZELV-<br>LAP   |  |  |  |
| Telek                                 | C-TELEK-HATÁR                   | C-TELEK-VONAL              |  |  |  |
| ' Telek-Feliratozás                   | C-TELEK-HATÁR-FELIRAT           | C-TELEK-VONAL-<br>FELIRAT  |  |  |  |

A változások át lettek vezetve az objektum fóliákra is, valamint korrigálva lettek a 0-rétegre mutató hivatkozások a Rajzbeállítások, Objektumfóliák fülén. Így alapértelmezett eszközök használata nem hoz létre elemeket a 0 fóliára.

# 6.4 Rövidítésjegyzék

Az alapértelmezett rövidítések esetén az általános szövegek esetén apró módosítás történt.

| Általános szöveg |          |            |  |  |  |
|------------------|----------|------------|--|--|--|
| Tulajdonság      | Új érték | Régi érték |  |  |  |
| Bal              | В        | L          |  |  |  |
| Jobb             | J        | R          |  |  |  |

## 6.5 Környezeti beállítások

A környezeti beállítások határozzák meg a rajzban használt mértékegységeket és azok beállításait. Ezeket felülvizsgáltuk és módosítottuk, hogy a magyarországi szabványokhoz jobban illeszkedjen.

#### 6.5.1 Lejtés

A magyar szokásoknak megfelelően, emelkedés:hossz szerint történik ezeknek a bevitele alapértelmezett állapotban.

#### 6.5.2 Szelvény

Az út és vasúttervezéshez használatos sablonok között itt eltérés van:

- Az út tervezéshez illeszkedő beállításokat a *MT\_2020.dwt* tartalmazza, ahol a szelvényezési formátum 0+000,00.
- A vasút tervezés esetén a *MT\_2020\_vasut.dwt* nevű sablon használata javasolt kiindulásnak, ahol a szelvényezés hektó méteresen, 0+00,00 formátummal van definiálva.

#### 6.5.3 Méret

Az alapértelmezett méret beállítás mostantól nem milliméter, hanem méter.

# 7.0 Magyar Tartalom újdonságok (2020)

## 7.1 Rajzsablon

#### 7.1.1 Fájlok

A frissen létrehozott rajzsablonok üres rajzsablonból lettek létre hozva, a korábbi adatok átemelésével. Ezáltal sikerült kiszűrni a hibákat a rajzsablonból. Ezek *MT\_EOV\_sablon.dwt* és *MT\_EOV\_sablon\_vasut.dwt* néven találhatóak meg az alábbi mappában:

C:\Users\VM\_Peter\AppData\Local\Autodesk\C3D 2021\hun\Template\MT\_EOV\_sablon.dwt

A jelenlegi verzió tartalmazza a korábbi években megszokott <u>HUN\_EOV\_vasut\_ctb.dwt</u> és a <u>HUN\_EOV\_ctb.dwt</u> fájlokat is. Fontos, hogy ezek nem tartalmazzák a bemutatott újdonságokat.

## 7.2 Új Profil

Készítettünk egy új profilt, ami <<C3D\_HUNGARY>> néven található meg. Ez a profil tartalmazza az új elemeket, valamint elvégeztük a legfontosabb beállításokat, melyeket a munka megkezdése előtt érdemes volt korábban elvégezni.

#### 7.2.1 Fájlok

A GYÚJ parancs alkalmazása esetén automatikusan a MT\_EOV\_sablon.dwt sablon lesz az alapértelmezett.

#### 7.2.2 Képernyő

A színeket sötétre állítottuk be, az alapértelmezett gyári beállításoknak megfelelően.

#### 7.2.3 Megnyitás és mentés

Az automatikus mentés be van kapcsolva, 10 percenként végez automatikus mentést. A Proxy információ ki van kapcsolva, így eggyel kevesebb ablak jelenik meg Proxy elemeket tartalmazó rajz megnyitásakor.

#### 7.2.4 Rendszer

Az Elrendezési lehetőségek esetén a modell lapja mellett az utolsó megnyitott elrendezés is gyorsító tárba kerül, ha újból meg szeretnénk nyitni az adott elrendezést gyorsabban betöltődik.

#### 7.3 Fóliatulajdonság kezelő

A Fóliatulajdonság kezelőben létrehoztunk szűrőket, aminek a segítségével a sablonban található Civil 3D fóliák könnyebben kezelhetőek. A szalagpaletta Alap fülét véve alapul az egyes kategóriákhoz tartozó elemek könnyebben bekapcsolhatóak / elrejthetőek szükség szerint. A szűrő az alábbi struktúra szerint épül fel:

- 00.Feliratok
  - o 00.Csomópontok
  - o 00.Felirat
  - o 00.Felület
  - o 00.Földmérés
  - o 00.Gravitációs csőhálózat
  - o 00.Hossz-szelvény nézet
  - o 00.Keresztszelvénynézet
  - o 00.Mintavonalak
  - o 00.Nyomott csőhálózat
  - o 00.Nyomvonal
  - o 00.Pontok
  - o 00.Rézsű
  - o 00.Telek
  - o 00.Vízgyűjtő
- 01.Terepadatok létrehozása
  - o Felirat
  - o Felületek
  - o Pontok
- 02.Terv létrehozása
  - o Csomópontok
  - o Csőhálózat
    - Gravitációs csőhálózat
    - Nyomott csőhálózat
  - o Mintakeresztszelvény
  - o Nyomterv
  - o Nyomvonal
  - o **Rézsű**
  - o Telek
  - o Túlemelés
  - o Vezérlővonal
  - 03.Hossz- és keresztszelvénynézetek
    - Hossz-szelvény nézet
    - Keresztszelvénynézet
    - o Mintavonalak
- 04.További fóliák
  - o Alapértelmezett
  - Építési helyszín
  - o Földmérés
  - o Földmozgatás
  - Láthat
  - Híd (új elem Civil 3D 2021)
  - o **Scan**
  - Vízgyűjtő

31 / 45 oldal

•

# 7.4 Vonaltípusok

## 7.4.1 Közmű – Vonaltípusok

Vízellátási, csatornázási, hír-és távközlési, valamint termékvezeték típusokkal bővültek az elérhető vonaltípusok. Ezek az e-Út és MSZ s-zabványok alapján készültek. Lásd a 1.3 A Magyar Tartalomban felhasznált szabványok fejezetben.

|                              | Közmü – Vonaltípusok |                  |                                   |  |  |
|------------------------------|----------------------|------------------|-----------------------------------|--|--|
|                              | Meglévő              | Tervezett        | Bizonytalan                       |  |  |
| Vízellátás és<br>Csatornázás |                      |                  |                                   |  |  |
| -Ivóvíz                      | V                    |                  | v~~                               |  |  |
| -Szennyvíz (MSZ)             | SeSe                 |                  | Se~~                              |  |  |
| -Szennyvíz                   | CsS                  | CeS              | CsS~~                             |  |  |
| -Csapadékvíz (MSZ)           | ss                   | ss               | s~                                |  |  |
| -Csapadékvíz                 | CsC                  | CeC              | CsC~~                             |  |  |
| -Egyesített csatorna         | CSCS                 | —cs——cs——        | Cs~~                              |  |  |
| -Mélyszivárgó                |                      |                  | ~~~~~                             |  |  |
| Hír- és<br>távközlés         |                      |                  |                                   |  |  |
| -Hírközlő földkábel          | т — т —              | — T — — —        | T~~~~~~                           |  |  |
| -KábelTV földkábel           | TV                   | — <b>v</b> — — — | ~~~~~~~~~~~~~~~~~~~~~~~~~~~~~~    |  |  |
| Termékvezetékek              |                      |                  |                                   |  |  |
| -Gázvezeték föld alatt       | G G                  |                  | G~~~~~~~~~~~~~~~~~~~~~~~~~~~~~~~~ |  |  |
| -Olajvezeték föld alatt      | o —                  |                  | 0~~~                              |  |  |

\*Az (MSZ) jelölés a Magyar Szabványban megadott jelölést mutatja.

## 7.4.2 További vonaltípusok

#### Tengelyek és határvonalak jelölései:

| Vonaltípusok           |                  |  |  |
|------------------------|------------------|--|--|
| Vasút                  |                  |  |  |
| -Vasúti vágány közúton |                  |  |  |
| Alap                   |                  |  |  |
| -Tengely               |                  |  |  |
| Határ                  |                  |  |  |
| -Országhatár           |                  |  |  |
| -Megyehatár            | — ·· — ·· — ·· — |  |  |
| -Város- és községhatár |                  |  |  |
| -Belterület határa     |                  |  |  |
| -Szabályozási vonal    |                  |  |  |

## 7.5 Rajzi léptékek

Az tervezés során leggyakrabban használt léptékek belekerültek a rajzsablonba. Ezek az M=1:.. – kezdetű méretarányok.

Ha méter mértékegységben rajzolunk, akkor 1 rajzi egység 1 métert jelent az M=1:1000 lépték esetén.

Az alábbi méretarányok kerültek bele a rajzi sablonba:

- M=1:500 000
- M=1:200 000
- M=1:100 000
- M=1:25 000
- M=1:20 000
- M=1:10 000
- M=1:5 000
- M=1:4 000
- M=1:2 500
- M=1:2 000
- M=1:1 000
- M=1: 500
- M=1:200
- M=1:100
- M=1:50
- M=1:20
- M=1:20

# 7.6 Költségvetési tételek fájl javítása

A korábbi verziókban hibaüzenettel indult a Civil 3D a költségvetési fájl nem megfelelő beállításai miatt. Ebben a verzióban ez a hiba javításra került.

Ha nem magyar nyelvű Civil 3D-t használunk, a magyar költségvetési fájlokat az alábbi helyről tudjuk betallózni:

C:\ProgramData\Autodesk\C3D 2020\hun\Data\Pay Item Data\HUN

## 7.7 Új blokkok

A Civil 3D-hez készült magyar tartalomban található blokkok listáját bővítettük szabványok alapján. Az új blokkok megtalálhatóak a z *MT\_2020.dwt* és az *MT\_2020\_Vasut.dwt*. rajzi sablonfájlokban.

#### 7.7.0 Blokk paletták létrehozása az Eszközpalettán (Tool palettes)

Amennyiben szeretnénk hozzáférni a blokkokhoz az Eszközpalettán (Tool palette) is, ezt hozzáadhatjuk az alábbi lépések elvégzésével. Mielőtt nekiállnánk fontos, hogy láthatóvá tegyük a rejtett fájlokat. Ha ez megvan, utána tudjuk elvégezni az alábbi lépéseket:

1.Nyissuk meg az Eszköztárak Palettát. A CTRL + 3 billentyű kombinációval is meg lehet nyitni. Ellenőrizzük, hogy nincs e megnyitva valahol a munkaterület szélén összecsukott állapotban.

2.Kattintsunk a paletta szélén (a képen zölddel jelölt részen) jobb egérrel, majd a megjelenő menük közül válasszuk ki a *Paletták testreszabása…* menüpontot

| ×<br>⊧<br>× | Metric Basic<br>Subassemblies | Basic   |
|-------------|-------------------------------|---------|
|             | BasicLane                     | Lanes   |
|             | BasicLaneTransi tion          | Shoul   |
|             | GenericPaveme<br>ntStructure  | Media   |
|             | ShapeTrapezoi<br>dal          | Curbs   |
| ٨R          | BasicShoulder                 | aylight |
| MAGY        | BasicCurb                     | heric D |
| CIVIL 3D    | BasicCurbAndG<br>utter        | Ger     |
| TTES - (    | BasicSideSlope<br>CutDitch    | Condi   |
| OL PALE     | BasicGuardrail                | Trench  |
| р<br>Ш      | 🥢 BasicSidewalk               |         |

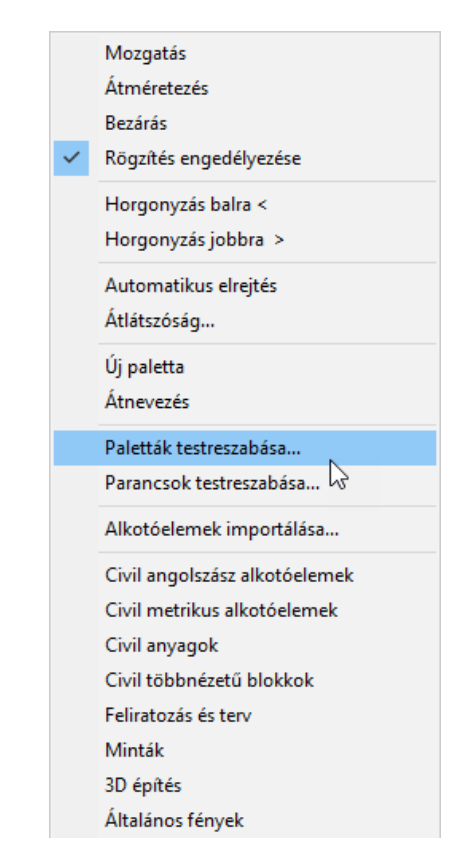

3.Kattintsunk jobb egérre az első palettán, majd a megjelenő menüből válasszuk ki az importálást.

| alettak:<br>SC<br>Felira<br>Építé<br>Közm<br>Gépé<br>Elekti<br>Szerk<br>Szerk | Átnevezés<br>Új paletta<br>Törlés<br>Exportálás<br>Importálás<br>c és kitöltések<br>eközök mintái<br>usok | 5 | ~ |   | Civi Series and and and and and and and and and and | rtok:<br>I angolszász alkotó<br>Mintakeresztszelv<br>Alapvető<br>Sávok<br>Padkák<br>Középvonalak<br>Szegélyek<br>Körömvonal<br>Altalános<br>Feltételes<br>Árokcsövek<br>Támfalak<br>Rehabilitáció<br>Híd és sín | jelemek<br>ények - A⊓ | *<br>* |
|----------------------------------------------------------------------------------------------------|----------------------------------------------------------------------------------------------------|---|---|---|-----------------------------------------------------|----------------------------------------------------------------------------------------------------|-----------------------|--------|
| <                                                                                                    |                                                                                                    | > |   | < |                                                     |                                                                                                    | >                     |        |

4. Importáljuk be egyesével az összes palettát az alábbi mappából:

```
Itt találhatóak az előre elkészített Paletták:
C:\ProgramData\Autodesk\ContentPacks\Civil3D_HUN\Paletta
```

5.Ha minden elemet beimportáltunk, kattintsunk jobb egérrel a Palettacsoportok valamelyikén, majd kattintsunk az *Importálás..* - ra

| Közművek<br>Közmű vonalak<br>Kereszteződések<br>Feliratok<br>Északjel<br>SC                     |   |                                                                                                    |    |
|-------------------------------------------------------------------------------------------------|---|----------------------------------------------------------------------------------------------------|----|
| ; Feliratozás<br>; Ép ítészeti<br>; Közműblokk<br>; Gépészeti<br>; Bektromos<br>; Ép ítőmérnöki | * | <ul> <li>Altalár Aktuálissá tétel</li> <li>Kamer</li> <li>Látvár</li> <li>Exportálás</li> <li>Mindegyik exportálá</li> </ul> | sa |

6.Importáljuk be a Paletta csoport mappából a Palettacsoport.xpg fájlt.

<u>Itt találhatóak az előre elkészített Paletta csoportok:</u> *C:\ProgramData\Autodesk\ContentPacks\Civil3D\_HUN\Paletta csoport* 

7.Ekkor a Paletta csoportok alatt megjelenik a Magyar Tartalom Blokkok nevű Palettacsoport.

8.A palettákat egyesével fogjuk meg és húzzuk át a Magyar Tartalom Blokkok nevű Palettacsoportba.

| A Testreszabás                  |                 |                             | ×    |
|---------------------------------|-----------------|-----------------------------|------|
| Eszközpaletták - Minden paletta |                 |                             |      |
| Paletták:                       |                 | Palettacsoportok:           |      |
| 💦 Vízépítés                     | ~               |                             | ~    |
| 🚯 Vegyes                        |                 |                             |      |
| 💦 Közművek                      |                 |                             |      |
| 💦 Közmű vonalak                 |                 | Building Footprints         |      |
| Kereszteződések                 |                 | 🖃 🖳 Magyar Tartalom Blokkok |      |
| Feliratok                       |                 | 💀 Északjel                  |      |
| 💦 Északjel                      |                 | 🖃 📃 Civil 3D Magya 🛴        | -    |
| B SC                            |                 | - 💦 Alapvető 🚟              |      |
| 💦 Feliratozás                   |                 | - 💦 Sávok                   |      |
| 🚯 Építészeti                    |                 | - 💦 Padkák                  |      |
| 💦 Közműblokk                    |                 | 💦 Középvonalak              |      |
| 💦 Gépészeti                     |                 | 💦 Szegélyek                 |      |
| Elektromos                      |                 | 💦 Körömvonal                |      |
| 🚯 Ép ítőmérnöki                 | ~               | - 🔐 Általános               | ~    |
| <                               | >               | <                           | >    |
| Aktuális palettacsoport: Civil  | metrikus alkoto | óelemek                     |      |
|                                 |                 | Bezárás                     | Súgó |

9.Végezetül így fog kinézni a palettacsoport, ha minden emelet áthúztunk. Kattintsunk a bezárásra.

| A Testreszabás                                   |                |                                                                                                | ×    |
|--------------------------------------------------|----------------|------------------------------------------------------------------------------------------------|------|
| Eszközpaletták - Minden paletta                  |                |                                                                                                |      |
| Paletták:                                        | ^              | Palettacsoportok:                                                                              | ^    |
| Közművek<br>Közmű vonalak                        |                | Landscape<br>Building Footprints                                                               |      |
| Breiratok<br>Breiratok<br>Breiratok<br>Breiratok |                | i Magyar Tartalom Blokkok<br>i Magyar Tartalom Blokkok<br>i Szakjel<br>i Szakjel<br>i Közművek |      |
| Br} SC<br>Br} Feliratozás<br>Br≥ Építészeti      |                | <ul> <li>Közmű vonalak</li> <li>Kereszteződések</li> <li>Feliratok</li> </ul>                  |      |
| Közműblokk<br>Gépészeti                          |                | Vizépités<br>Vegyes                                                                            |      |
| ing Elektromos<br>ing Ép ítőmérnöki<br><         | >              | eran Civil 3D Magyar<br>⊡ran Civil 3D Magyar<br>Alapvető                                       | ~    |
| Aktuális palettacsoport: Civil m                 | netrikus alkot | tóelemek                                                                                       |      |
|                                                  |                | Bezárás                                                                                        | Súgó |

10. Ha a 2. lépésnél ismertetett módon jobb egérrel kattintunk az Eszközpaletta (Tool Palette) feliraton jobb egérrel, akkor a megjelenő menüben ki tudjuk választani a Magyar Tartalom Blokkok nevű palettacsoportot.

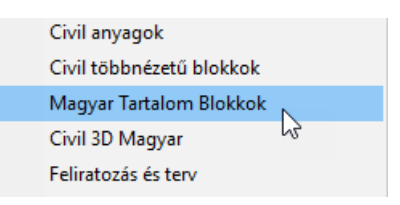

Ha mindent elvégeztünk, akkor a palettáról be tudjuk szúrni a rajzba a szükséges blokkokat. A kiválasztott blokk beszúrás után az éppen aktuális fóliára fog kerülni. A következő alfejezetekben a Magyar Tartalom eszközpaletta fülei szerint kategorizálva tekinthetőek meg az új elemek.

Zárójelben látható a blokkok neve az elnevezésük után, ennek segítségével név alapján is beilleszthetjük őket.

### 7.7.1 Északjel

Magyarországon használatos északjelekkel bővült az alapértelmezetten elérhető lista. Ezek megtalálhatóak a Magyar Tartalom Blokkok nevű Eszközpalettán. Feliratozási léptékes és normál típusú blokként is belekerültek az elemek a sablonfájlba. Amennyiben blokként szeretnénk hozzáadni megtehetjük a blokk beillesztéseként is.

Ha az elrendezés fülön szeretnénk észak jelet hozzárendelni a rajzhoz, akkor az Észak Nyíl, Egyéni észak nyíl betöltése... pontra kattintva választható ki a megfelelő északjel blokk. Ehhez ne a feliratozási blokkokat válasszuk.

|                       | É                           |                             |                             |
|-----------------------|-----------------------------|-----------------------------|-----------------------------|
| Feliratozási<br>blokk | 1.Északjel (É_1)            | 2.Északjel (É_2)            | 3.Északjel (É_3)            |
| Blokk                 | 1.Északjel<br>(01.Északjel) | 2.Északjel<br>(02.Északjel) | 3.Északjel<br>(03.Északjel) |

# 7.7.2 Közművek

Az e-ÚT 03.00.21 szabvány alapján az alábbi blokkokat adtuk hozzá a rajzi sablonfájlhoz:

• Vízellátás

| Blokk      | Elnevezés                  | Blokk név |
|------------|----------------------------|-----------|
| $\bigcirc$ | Vízelzáró csap aknában     | V_EA      |
|            | Vízelzáró csap akna nélkül | V_E       |
|            | Tűzcsap föld felett        | V_TFF     |
| Ъ          | Tűzcsap föld alatt         | V_TFA     |
|            | Locsolócsap                | V_L       |
| Ø          | Vízmérő                    | V_M       |
|            | Közkút                     | V_K       |

• Víz- és szennyvízelvezetés

| Blokk | Elnevezés      | Blokk név |
|-------|----------------|-----------|
|       | Víznyelőakna   | CS_VA     |
|       | Torkolati mű 1 | CS_T1     |
| C     | Torkolati mű 2 | CS_T2     |

Oszlopok

| Blokk                       | Elnevezés                   | Blokk név |
|-----------------------------|-----------------------------|-----------|
|                             | Vasoszlop                   | 0_V       |
|                             | Faoszlop                    | O_F       |
|                             | Rácsos vasoszlop            | O_RV      |
| 0                           | Kettős faoszlop             | 0_2F      |
| 0                           | Kettős vasbetonoszlop       | O_2VB     |
|                             | Hármas vasbetonoszlop       | O_3VB     |
| X                           | Közvilágítási lámpa 1       | O_KL1     |
| $\overset{\times}{\bullet}$ | Közvilágítási lámpa 2       | O_KL2     |
|                             | Közvilágítási lámpa 3       | O_KL3     |
| •                           | Közvilágítási lámpa 4       | O_KL4     |
| ¥<br>•                      | Közvilágítási lámpa 5       | O_KL5     |
| L<br>O                      | Oszloptranszformátorállomás | O_TA      |

• Hír- és távközlés

| Blokk | Elnevezés               | Blokk név |
|-------|-------------------------|-----------|
| 8     | Jelközlő                | T_J       |
|       | Távközlési hálózat akna | T_A       |

• Egyéb berendezések

| Blokk | Elnevezés | Blokk név |
|-------|-----------|-----------|
|       | Szagló    | E_SZ      |

• Vízépítés

| Blokk | Elnevezés | Blokk név |
|-------|-----------|-----------|
|       | Vízszint  | VI_VSZ    |

## 7.8 Gravitációs hálózatok

#### 7.8.1 Vonatípusok alkalmazása a csövek középvonalaira

A Csőstílus-ok új elemekkel bővültek a rajzi sablonfájlban. Ezek az új közmű vonaltípusok hozzárendelésével keletkeztek, mely megtekinthető a 7.4.1 Közmű – Vonaltípusok alfejezetben . Az új elemek listája:

- Meglévő csövek
- Megl. Csapadékvíz csatorna
- Megl. Egyesített csatorna
- Megl. Mélyszivárgó
- Megl. MSZ Csapadékvíz csatorna
- Megl. MSZ Szennyvíz csatorna
- Megl. Szennyvíz csatorna
- Meglévő, bizonytalan nyomvonalú csövek
- MBiz. Csapadékvíz csatorna
- MBiz. Egyesítettvíz csatorna
- MBiz. Mélyszivárgó
- MBiz. MSZ Csapadékvíz csatorna
- MBiz. MSZ Szennyvíz csatorna
- MBiz. Szennyvíz csatorna
- Tervezett csövek
- Terv. Csapadékvíz csatorna
- Terv. Egyesített csatorna
- Terv. Mélyszivárgó
- Terv. MSZ Csapadékvíz csatorna
- Terv. MSZ Szennyvíz csatorna
- Terv. Szennyvíz csatorna

Fontos megjegyezni, hogy az e-ÚT 04.00.21 szabvány nem tartalmazza az Egyesített csatorna kategóriát, ezért arra az elemre egyedi jelölés került be. Továbbá a Szennyvíz és a Csapadék csatorna esetén két jelölés is található. A szabványban az MSZ jelölésű található, a másik jelölés szintén egyedi jelölésen alapul.

### 7.8.2 Csőszabálykészlet

Gravitációs hálózatok esetén az alábbi új szabály került bele a Magyar Tartalom-ba:

#### Gravitációs Gerinc Csatorna

Esés:

- minimális esés: 0,5%
- maximális esés: 5%

Csőhossz

- minimális csőhossz: 1,0 m
- maximális csőhossz: 50,0 m

Takarás

- minimális takarás: 1,5 m
- maximális takarás: 4,0 m

## 7.9 Nyomott hálózatok

A fent bemutatott ivóvíz vonaltípusok belekerült a nyomócső stílusokba.

### 7.9.1 Új nyomócső stílusok

• Megl. lvóvíz vezeték

Meglévő ivóvíz vezetékek feltűntetésére.

Jelölése:

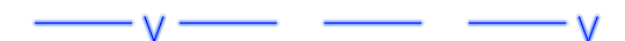

• MBiz. lvóvíz vezeték

Meglévő, bizonytalan nyomvonalú ivóvíz vezetékek feltűntetésére.

Jelölése:

• Terv. lvóvíz vezeték

Tervezett ivóvíz vezeték feltűntetésére.

Jelölése:

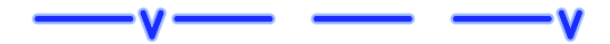

# 7.10 Úttervezés

7.10.1 Blokkok

• Szabvány által ajánlott feliratok

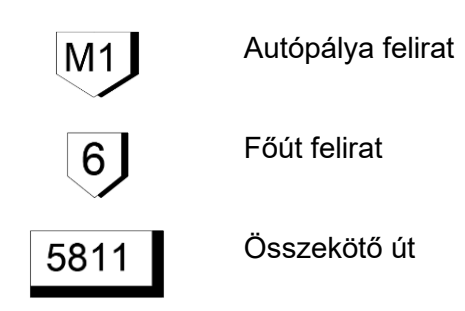

• Szabvány által megengedett feliratok

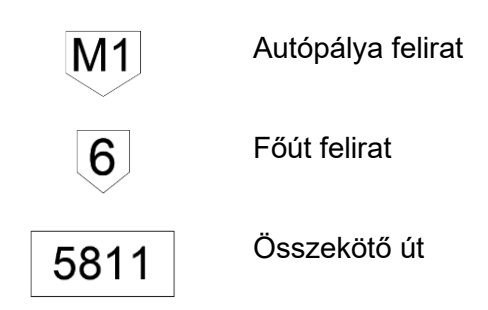

- 7.10.2 Szintbeli útkeresztezés Kereszteződés feliratok hossz-szelvényre
  - Szintbeli útkeresztezés

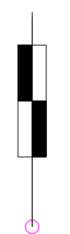

Szintbeli útkeresztezés

Felirata a blokk felett:

- Felírja a keresztező elem nevét
- A keresztezés magasságát
- A nyomvonal szelvényszámát a keresztezés pontjában

• Útcsatlakozás a bal oldalon

Szintbeli útkeresztezés bal oldali útcsatlakozással

Felirata a blokk felett:

- Felírja a keresztező elem nevét
- A keresztezés magasságát
- A nyomvonal szelvényszámát a keresztezés pontjában
- Útcsatlakozás a jobb oldalon

Szintbeli útkeresztezés jobb oldali útcsatlakozással

Felirata a blokk felett:

- Felírja a keresztező elem nevét
- A keresztezés magasságát
- A nyomvonal szelvényszámát a keresztezés pontjában

# 7.11 Vasút tervezés

#### 7.11.1 Szintbeli vasúti keresztezés - Kereszteződés feliratok hossz-szelvényre

• Sorompó nélkül

Sorompó nélküli, szintbeli vasúti keresztezés.

Felirata a blokk felett:

- Felírja a keresztező elem nevét
- A keresztezés magasságát
- A nyomvonal szelvényszámát a keresztezés pontjában
- Csapórudas sorompóval

Csapórudas sorompóval ellátott szintbeli vasúti keresztezés.

Felirata a blokk felett:

- Felírja a keresztező elem nevét
- A keresztezés magasságát
- A nyomvonal szelvényszámát a keresztezés pontjában

• Fénysorompóval

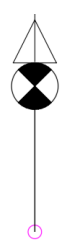

Fénysorompóval ellátott szintbeli vasúti keresztezés.

Felirata a blokk felett:

- Felírja a keresztező elem nevét
- A keresztezés magasságát
- A nyomvonal szelvényszámát a keresztezés pontjában
- Félsorompó + fénysorompó

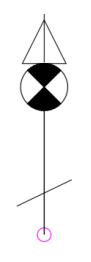

Fénysorompóval és félsorompóval ellátott szintbeli vasúti keresztezés.

Felirata a blokk felett:

- Felírja a keresztező elem nevét
- A keresztezés magasságát
- A nyomvonal szelvényszámát a keresztezés pontjában

Az Autodesk Civil 3D 2022 és a kapcsolódó Magyar Tartalom használatához jó munkát kívánok.

Kérdésekkel és ötletekkel a következő Magyar Tartalmakhoz az alábbi elérhetőségeken keressenek bizalommal:

Varinex-CADStudio Kft. <u>http://www.bim.cads.hu</u>